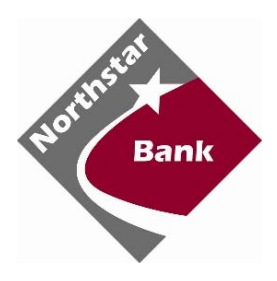

# CASH MANAGEMENT User Guide

| Login Process                               | 4 |
|---------------------------------------------|---|
| Logging On for the First Time               | 4 |
| Company Administrator Activities            |   |
| Creating New Cash Users                     | 8 |
| Resetting Cash User Password                |   |
| Modifying Cash User Permissions             |   |
| Deleting a Cash User                        |   |
| ACH                                         |   |
| Creating a Batch                            |   |
| NACHA File Upload                           |   |
| Manual Creation                             |   |
| Import Option                               |   |
| Establishing Import Layout                  |   |
| Importing Transactions to a New Batch       |   |
| Importing Transactions to an Existing Batch |   |
| Initiating a Batch                          |   |
| One-Time Batch                              |   |
| Recurring Batch                             |   |
| Batch Approval                              |   |
| Prenote Transactions                        |   |
| Downloading a Batch                         |   |
| Copying a Batch                             |   |
| Deleting a Batch                            |   |
| Tax Payments                                |   |
| Federal Tax Payment                         |   |
| State Tax Payment                           |   |
| ACH History                                 |   |
| Search                                      |   |
| Wires                                       |   |
| Creating Wire Instructions                  |   |
| Domestic Wire                               |   |
| International Wire                          |   |
| Editing a Wire                              |   |
| Deleting a Wire                             |   |
| Transmitting Wires                          |   |
| Immediate Single Wire                       |   |
| Future Dated Single Wire                    |   |
| Immediate Repetitive Wire                   |   |
| Future Dated Repetitive Wire                |   |
| Recurring Wires                             |   |
| Dual Control Wires                          |   |
| Wire History                                |   |
| Positive Pay                                |   |
| Exception Items                             |   |
| Download                                    |   |
| Edit Upload Format                          |   |

| Uploading a Positive Pay File         |    |
|---------------------------------------|----|
| Open Input Option                     |    |
| Manually Entering a Positive Pay file |    |
| Voiding Issued Items                  |    |
| Working ACH Exceptions                |    |
| ACH Filters                           |    |
| Reporting                             | 47 |
| Prior Day Summary                     | 47 |
| Current Day Summary                   | 47 |
| Prior Day Detail                      |    |
| Activity Report                       |    |
| Summary Report                        | 50 |
| Saved Report                          | 50 |
| Settings                              | 51 |
| Personal                              | 51 |
| Account                               | 51 |
| Display                               | 52 |
| Alerts                                | 52 |
| Event Alerts                          |    |
| Balance Alerts                        |    |
| Item Alerts                           | 52 |
| Personal Alerts                       |    |
| Message Center                        | 53 |
| Sending New Message                   | 53 |
| Security Question Challenge Process   |    |
| Blocked User                          | 54 |
| Frequently Asked Questions            | 55 |

# **Logging In**

Enter the current Online Banking ID in the ID field and the last four digits of the business TIN in the Password field.

## **PROCEDURES**

Type the appropriate Online Banking ID, then click in or tab to the Password field.

Type the appropriate Password in the Password field.

Click Submit.

|                                                | NORTHSTAR BANK - 833 5 VAN DYKE RD BAD AXE, MI 48413 |
|------------------------------------------------|------------------------------------------------------|
|                                                |                                                      |
|                                                | Test Browser Home                                    |
| Welcome to Northstar Bank's Online Banking     |                                                      |
| Click the links below for helpful information. |                                                      |
| Supported Browsers   Tips for Preventing Fraud |                                                      |
|                                                |                                                      |
| Online Banking ID:                             |                                                      |
| Online Banking Password:                       |                                                      |
| Reset Password                                 |                                                      |
| Login                                          |                                                      |

#### FIELD DESCRIPTIONS

Online Banking ID: The individual's User ID

Password: The initial password for first login is the last four digits of the business TIN

## CHANGE PASSWORD

The first time you sign in, or when your password has expired, you will be required to change your password for security reasons.

#### **PROCEDURES**

Type in the current password, then click or tab to the next field.

Type the new password of your choice, then click or tab to the next field.

Re-enter the password that you entered in the previous field.

Click Submit.

|                                                     |                  |                                                                                                    | NORTHSTAR BANK - 833 S VAN DYKE RD BAD AXE, MI 46413 |
|-----------------------------------------------------|------------------|----------------------------------------------------------------------------------------------------|------------------------------------------------------|
| Modify your lagin settings.                         |                  |                                                                                                    |                                                      |
| Select a new Password for access to Online Banking. |                  |                                                                                                    |                                                      |
| Change your Online Banking Password                 | (required):      |                                                                                                    |                                                      |
| Enter your current Password *                       |                  | Password Rules                                                                                                    |                                                      |
| Enter your new Password *                           |                  | - Must contain at least 1 number - Must contain at least 1 special character +_%@I\$*~                                                                                                    |                                                      |
| Reenter your new Password *                         |                  | Must be between 8 and 15 characters in length     Must not match or contain your ID                                                                                                    |                                                      |
|                                                     |                  | Must not match one of the previous 3 Passwords                                                                                                    |                                                      |
| Would you like to change your Online Bankin         | ng ID?           |                                                                                                    |                                                      |
| Carrent j                                           | jodhurren Change | Online Banking ID Rules<br>- Must contain at least 1 letter<br>- May contain numbers<br>- May contain the following special characters: + _ % @ 15 * ~<br>- Must be between 7 and 15 characters |                                                      |
|                                                     | Continue         |                                                                                                    |                                                      |
|                                                     |                  |                                                                                                    |                                                      |

#### FIELD DESCRIPTIONS

Current Password: This is the last four digits of the business TIN.

**Enter your new Password:** You must establish a new password that meets the password rules, must contain at least 1 letter, must contain at least 1 number, must contain at least 1 special character (+\_%@!\$\*~), must be between 8 - 15 characters, must not match or contain your ID and must not match one of the previous 3 passwords. These rules are also listed on the right hand side of the password change screen.

Re-enter your new password: Enter the new password a second time for accuracy.

#### **ONLINE BANKING AGREEMENT**

You will be required to accept the Online Banking Agreement

Check I Agree.

Click Accept.

## **REGISTER YOUR TOKEN**

Indicate whether you have received your physical token.

| Register your Secure Credential:                                                                                                    |              |
|----------------------------------------------------------------------------------------------------|--------------|
| Have you received or installed your Secure Credential yet? If yes, please click Yes and follow the instructions to register your device. If no, click No to be prompted again du login. | ing a future |
| Yes                                                                                                    |              |

Enter the token serial number and six-digit token code, and then click Submit.

| Register your Secure Credential:                                                                      |                                                                          |
|----------------------------------------------------------------------------------------------------|--------------------------------------------------------------------------|
| Enter the required information to register your Secure Credential.                                    |                                                                          |
| If you have a plastic key fob, the serial number is on the white sticker on the back after the letter | rs S/N. If you are using a virtual token, this ID begins with 3 letters. |
| Please enter the serial ID exactly as it appears on the device or virtual device.                     |                                                                          |
| Device Serial Number (back):                                                                          |                                                                          |
| Key Fob Token Code (front):                                                                           |                                                                          |
| Submit                                                                                                | Cancel                                                                   |

## WATERMARK SELECTION

Browse using Prev. and Next buttons, click on the desired image and select Submit.

Image appears at all future logins and all pages within Online Banking.

| Secure Monitoring Image Selection    | 0                                               |                                                                                                    |
|--------------------------------------|-------------------------------------------------|----------------------------------------------------------------------------------------------------|
|                                      | For security purposes<br>the one you selected a | .each time you log in, verify that the image on the left is<br>is your Personal Identification Image. |
| lf you have not set up your Personal | Identification Image, a rand                    | om photo appears. When you log in, you will be prompted to select an image.                           |
|                                      | Personal Icon                                   |                                                                                                    |
|                                      | Current Image                                   | Click to Select or Change your Image                                                                  |
|                                      |                                                 | <<< Prev Next >>>                                                                                     |
|                                      |                                                 | Cancel                                                                                                |

#### **COLLECTION PROCESS**

Users are collected for three security questions when the risk score is high, some examples include login attempts made internationally or from a differing IP address, *and*:

- User is new to Online Banking within the last 30 days, or
- User's security questions were recently cleared by the financial institution, or
- 180 days has passed since the last collection

ESTABLISHING SECURITY QUESTIONS

Click Continue.

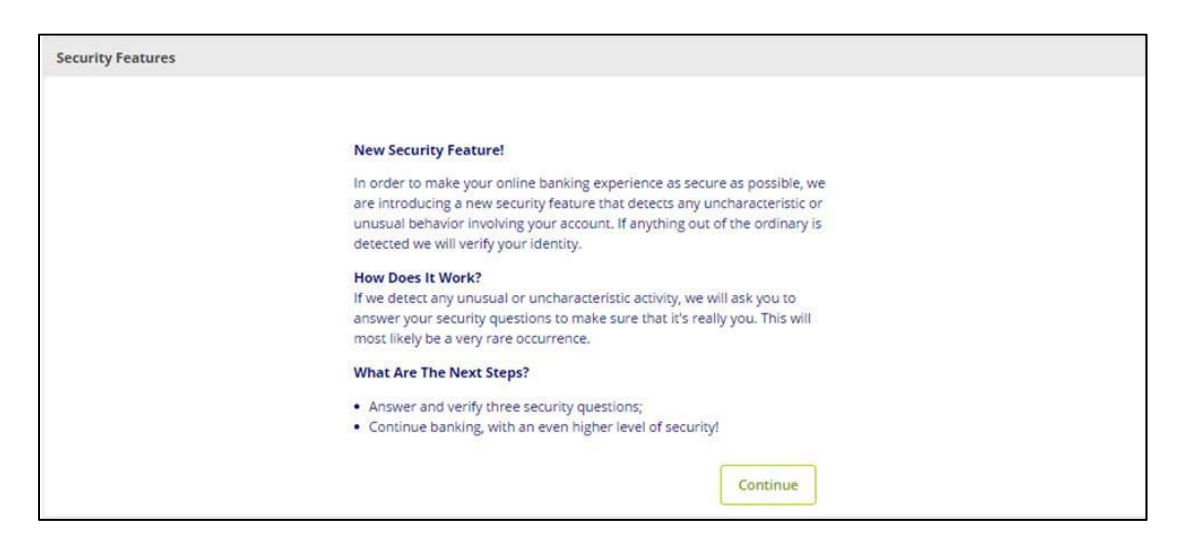

Select a question from each drop-down menu and input answer. Select **Submit**. **Note: Answers are not case sensitive.** 

| Required        |                                                                                                    |                     |
|-----------------|----------------------------------------------------------------------------------------------------|---------------------|
|                 | From now on we will monitor your use pattern and if we suspect it is not yo<br>logging in we will ask you to answer a few verification questions. Please tak<br>moment to select one question from each of the three drop-down menus.<br>are not case sensitive. | u<br>e a<br>Answers |
| Question One:   | Select Question                                                                                                    | *                   |
|                 | Select Question                                                                                                    |                     |
| Answer:         | What is your grandmother's middle name (your mother's mother)?                                                                                                    |                     |
| 10 Di 100       | Which high school did your spouse attend?                                                                                                    |                     |
| Question Two:   | When is your youngest child's birthday (MM/DD)?                                                                                                    |                     |
| A               | What is the last name of your first boyfriend or girlfriend?                                                                                                    |                     |
| Answer:         | With which company did you hold your first job?                                                                                                    |                     |
| Question Three: | What is the name of the hospital your oldest child was born in?<br>What is the first name of your closest childhood friend?                                                                                                    |                     |
| Answer:         |                                                                                                    |                     |
|                 |                                                                                                    |                     |
|                 |                                                                                                    | Submit              |

## Review selected questions and answers. Select Confirm.

| Required        |                                                                                                    |     |
|-----------------|----------------------------------------------------------------------------------------------------|-----|
|                 | From now on we will monitor your use pattern and if we suspect it is not you<br>logging in we will ask you to answer a few verification questions. Please take a<br>moment to select one question from each of the three drop-down menus. Answ<br>are not case sensitive. | ers |
| Question One:   | What is the first name of your eldest child?                                                                                                    |     |
| Answer:         | Sarah                                                                                                    |     |
| Question Two:   | In which city was your grandfather born (father's father)?                                                                                                    | ¥   |
| Answer:         | Springfield                                                                                                    |     |
| Question Three: | Which high school did you attend?                                                                                                    | *   |
| Answer:         | Rocksmith                                                                                                    |     |
|                 | Subn                                                                                                    | nit |

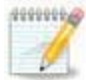

If needed, **Edit** answers before selecting Confirm. Once **Confirm** is selected, questions and answers cannot be modified without contacting the bank.

## Select Continue.

| Security Settings have been saved. |                                                                                                    |  |
|------------------------------------|----------------------------------------------------------------------------------------------------|--|
|                                    | Thank you for completing the setup of your verification information.<br>Again, we will only ask you to answer the questions if we detect any<br>unusual or uncharacteristic activity. Click 'Continue' below to continue<br>your session. |  |

## ENTER/UPDATE EMAIL ADDRESS

Enter or Verify the eMail address on file, and then click Submit.

| Enter/Update Email Address: |                     |          |  |
|-----------------------------|---------------------|----------|--|
| Email address on file:      | janedoe@company.com |          |  |
|                             |                     | Submit 🔘 |  |

**Note:** This is the company email address listed at the Company ID level. Only cash users with Full Admin rights will see this step.

#### SUCCESSFUL LOGIN

After a successful login the user is presented with the landing page. The landing page is the initial screen that displays once you have successfully logged into online banking. There are two possible landing pages based on your financial institution's settings: **My Online Banking** or the **Accounts Listing** page. The **My Online Banking** page will default but you can change this to the **Accounts Listing** page by unchecking the box, "Set As Start Page." You will need to log out and back in for this to take effect.

# **Company Administrator Activities**

## **CREATING NEW CASH USERS**

Navigate to Cash Management > Users, and then select New CM User.

Complete user information, limits and ACH permissions.

- 1. User Name: Name of cash user.
- 2. eMail Address: User's eMail address. May only be modified by a full administrator.
- 3. Administration User Access Options

- No: Cannot create or edit cash users. Cannot change Cash Management settings.
- Yes: Full administrative rights. Can create/edit cash users, change Company eMail address, account pseudo names, and enroll in eDocuments.
- Partial: Change Company eMail address, change account pseudo names. Cannot create/edit cash users or enroll in eDocuments.
- View: View-only authority. Cannot change any Cash Management settings or users.
  - Wire Password: Four-digit number needed to transmit a wire transfer to bank.
  - View Position/Activity Report: Allow user to view and print prior day activity.
  - Hold User: If selected, user will not be able to log into Cash Management.
  - Access Times: Time of day when cash user can log into Cash Management. Access times control login only, this will not end an established session.

| Daily ACH Limit   | \$50,000.00    |    | Pe                  | r Wire Limi | \$1,000                 | .00 |
|-------------------|----------------|----|---------------------|-------------|-------------------------|-----|
| Transfer Limit    | \$999,999,999. | 99 | Daily               | y Wire Limi | \$10,000                | 00  |
| Dual Wire Control | 0              |    | Dual Wire C         | ontrol Limi | :                       | .00 |
| Display / Downloa | ad ACH         | 2  | Work with ACH       |             | Import Transaction      |     |
| Full ACH Control  |                | ۲  | Quick Edit ACH Only |             | Update Transaction      |     |
| Initiate ACH      |                |    | Edit Recurring ACH  |             | Upload ACH              |     |
| Initiata Cama Dav | ACH            |    | Delete ACH          |             | Pastrictad Patch Accase |     |

Daily ACH Limit: Maximum amount user can initiate per day.

Transfer Limit: Maximum amount user can transfer between accounts per transfer.

Per Wire Limit: Maximum amount user can transmit per wire.

Daily Wire Limit: Maximum amount user can transmit per day.

Dual Wire Control: User requires a second cash user to approve transmitted wires.

Dual Wire Control Limit: Wires over this amount require approval.

**Display/Download ACH**: View batch details and download batch to .PDF or NACHA format.

**Full ACH Control**: If selected, allows cash user to take multiple actions within a batch without requiring action from a second cash user. If deselected, dual control is required.

Initiate ACH: Send batch to financial institution for processing.

Work with ACH: Create/edit ACH batches and transactions.

Edit Recurring ACH: Able to set up a batch to initiate based on a selected frequency and modify that frequency.

Upload ACH: Upload NACHA files into Cash Management.

Delete ACH: Remove ACH batch from Cash Management.

Quick Edit ACH Only: Access to change amount and addenda information for batch transactions.

**Update Transaction**: Upload transaction file into Cash Management to change dollar amount only for matching transactions. Update will not create new transactions.

**Restricted Batch Access:** Allows cash user to flag a batch as restricted and view/work with restricted batches. Any additional cash user with restricted batch access would have access to all restricted batches.

The new cash user is placed in a **Pending Approval** status.

Once the financial institution approves the new user, the user is sent the single sign-on (SSO) setup eMail. The user follows the prompts within the email to establish their logon credentials.

## Complete additional settings and account selection.

|                   | User: jdoe          |                                                                                                    |                               |
|-------------------|---------------------|----------------------------------------------------------------------------------------------------|-------------------------------|
|                   | Transaction Inquiry | Define Non-Rep Wires                                                                                                    | Upload Positive Pay           |
|                   | Statement Inquiry   | 😸 Edit Non-Rep Wires                                                                                                    | Work Positive Pay Items       |
|                   | Current Day Balance | 🗑 Define Rep Wires                                                                                                    | Download ARP File             |
|                   | Prior Day Balance   | <ul> <li>Edit Rep Wires</li> </ul>                                                                                                    | Upload ARP                    |
|                   | Stop Inquiry        | Define Recurring Wires                                                                                                    | Work ARP Items                |
|                   | Stop Additions      | 🛃 Edit Recurring Wires                                                                                                    | <ul> <li>Transfers</li> </ul> |
|                   |                     | 🗑 Transmit Wires                                                                                                    | Order Checks                  |
|                   |                     |                                                                                                    | 📋 Bill Payment                |
|                   |                     |                                                                                                    | View Rates                    |
|                   | Work ACH Exceptions |                                                                                                    | ES ES                         |
|                   |                     |                                                                                                    |                               |
| ansaction Reports | 0                   |                                                                                                    |                               |
|                   | C. Anna M.          | a conse                                                                                                    | 18 feat                       |
|                   | Bounda              | . Summary                                                                                                    | S1000                         |
|                   | timeteren 0         |                                                                                                    |                               |
|                   | Sectores (          |                                                                                                    |                               |
|                   | Select All          |                                                                                                    |                               |
|                   | Inventory           | CK 073                                                                                                    | Payroll                       |
|                   | NOR CONTRACTOR      | and the second second se |                               |

Transaction Inquiry: View list of transactions.

Statement Inquiry: View available Online Banking statements.

Current Day Balance: View current balance and activity totals.

Prior Day Balance: View balance and activity totals as of previous business day.

Stop Inquiry: View information on existing stop payments.

Stop Additions: Enter new stop payments.

Define Non-Rep Wires: Create new single wire transfers.

Edit Non-Rep Wires: Modify/delete wire templates.

Edit Rep Wires: Create Wire Templates.

Edit Rep Wires: Modify/delete wire templates

**Define Recurring Wires**: When transmitting a wire, allows you to set wire to transmit automatically on a selected frequency.

Edit Recurring Wires: Modify wire information and transmit frequency settings on recurring wires.

Transmit Wires: Initiate wire to financial institution for processing.

Bill Pay: Access bill pay module.

eDocuments: Enroll/un-enroll accounts in eDocuments.

Upload Positive Pay: Upload issued items file. (Optional Service)

Work Positive Pay exceptions: Make decision to pay/return exception items. (Optional Service)

Transfers: Move money between accounts.

Work ACH Exceptions: Make decisions to pay/return ACH exception items. (Optional Service)

Transaction Reports – Activity, Summary, Saved: Select which transactional reports the user can access.

Select Accounts: Choose accounts that cash user will have access to.

Complete cash user permissions and limits at the account level.

| Cash User Settings 🕜                    |                  |                         |               |                |
|-----------------------------------------|------------------|-------------------------|---------------|----------------|
|                                         | User:            | jdoe                    |               |                |
| View Acc                                | ess For Account: | СК 073                  | ×             |                |
| Per Wire Limit                          | \$100.000        | .00 Daily Wire Limit    | \$100.000     | .00            |
|                                         |                  | J,                      |               |                |
| Dual Wire Control                       |                  | Dual Wire Control Limit | \$0           | .00            |
| ✓ Transaction Inquiry                   |                  | Define Non-Rep Wires    | Upload ARF    | ? File         |
| Statement Inquiry                       |                  | Edit Non-Rep Wires      | Work ARP In   | tems           |
| <ul> <li>Current Day Balance</li> </ul> | Ø                | Define Rep Wires        | Download A    | ARP File       |
| Prior Day Balance                       |                  | Edit Rep Wires          | 🕢 Transfer To |                |
| Stop Inquiry                            |                  | Define Recurring Wires  | Transfer Free | om             |
| Stop Additions                          |                  | Edit Recurring Wires    | View Electro  | onic Documents |
| 🔲 Bill Pay                              |                  | Transmit Wires          | View Transf   | fers           |
| Work ACH Exceptions                     |                  |                         | Order Chec    | ks             |
|                                         |                  |                         |               |                |
|                                         |                  |                         | Submit        | Cancel         |

View Access for Account: Select the account to work with.

Edit Wire Controls: Modify default wires settings for the account.

Edit Access Rights: Modify default access rights for the account.

## Resetting Cash User Password

- Navigate to Cash Management > Users.
- Select User Settings from the Select drop-down menu.
- Enter the new password, and then select **Submit.**

## Modifying Cash User Permissions

- Navigate to Cash Management > Users
- From the Select drop-down menu, choose the option that correlates with the change needed.
  - 1. User Settings: Controls password, limits, and ACH permissions.
  - 2. **Default Settings**: Controls account activity permissions and account access.
  - 3. Account Settings: If enabled, controls account activity permissions and limits at the account level.
- Modify the needed field, and then click **Submit**.
- Depending on the change made, the cash user may show in a Pending Approval status. Contact the bank to approve the user.

## Deleting a Cash User

- Navigate to Cash Management > Users.
- Select **Delete** from the **Select** drop-down menu.
- Click Delete.

# ACH

The ACH module allows you to pay or collect money from individuals or companies. You may need ACH capabilities to send a payroll file or collect monthly dues from your customers. ACH abilities depend on your agreement with the bank.

ACH batches serve as a template, allowing you to use the batch on multiple occasions. Once the batch has been created, you initiate the batch to send the information to the bank.

## Creating a Batch

There are a few ways a batch can be created. If you have software able to create NACHA formatted files, you can simply upload the batch. If not, you may use the manual feature and enter the information. You can also import a file, which uses a combination of upload and manual.

## NACHA File Upload

Various accounting software programs are able to create a NACHA formatted file. If you possess this software, you can upload those files to Cash Management. Before uploading to Cash Management, the file must be saved to your computer.

• Select Upload.

| <b>A</b><br>Online Bankir | ng i        | 🙆<br>Pay Ca   | <b>&gt;\$</b><br>ash Manager | eStatements      | Options              | My Finance                    |                  |                |                      |                          |       |
|---------------------------|-------------|---------------|------------------------------|------------------|----------------------|-------------------------------|------------------|----------------|----------------------|--------------------------|-------|
| ACH N                     | Wires       | ARP User      | s Repor                      | rting File Statu | s                    |                               |                  |                |                      |                          |       |
| Batch List                | Upload      | Tax Payn      | nent Im                      | port Layout H    | istory Search        |                               |                  |                |                      |                          |       |
|                           |             |               |                              |                  |                      |                               |                  | Toll Free Help | 800.000.0000 • 12345 | Main St. • Monett, MO    | 65708 |
|                           |             |               |                              | Batches i        | initiated after 4:00 | ) pm will be processed the ne | xt business day. |                |                      |                          |       |
| ACH Batch                 | List 🕜      |               |                              |                  |                      |                               |                  |                | Total Batches 7      | View <u>10   20   50</u> | 100   |
| Create                    | a new batch | for: Select C | company                      | v                |                      |                               |                  |                |                      |                          |       |
|                           | Status      | Batch Name △  | Туре                         | Company          | Process Date         | Debit                         | Credit           | Recurring      | Scheduled Date       |                          |       |
|                           |             |               |                              |                  |                      |                               |                  |                |                      |                          |       |

• Click Browse to locate the file.

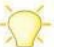

Using files with .txt file extension is recommended.

• Click Upload.

| Upload ACH File | 0 |                                                                                                    |                                                                                            |
|-----------------|---|----------------------------------------------------------------------------------------------------|--------------------------------------------------------------------------------------------|
|                 |   | Enter the name of the file you wish to upload (some<br><b>Browse</b> button to help you find the file). Click the <b>Up</b><br>consistently having trouble uploading your ACH file,<br>uploading method by clicking <u>here</u> . | browsers will provide a<br>i <b>load</b> button. If you are<br>you may want to try another |
|                 |   | Choose File CR Payroll.ach                                                                                                    | Upload                                                                                     |
|                 |   | NOTE: Maximum upload file size is 5 MB.                                                                                                    |                                                                                            |

- Once uploaded, the batch appears on the batch listing page.
- A generic batch name generates based on a sequence number.
- Modify the batch name by selecting **Edit** from the drop-down menu.

| ACH Bate | :h List 🕜     |                       |       |                     |              |            |            |           | Total Batches 8 | View <u>10</u>   <u>20</u>   <u>50</u> | 100 |
|----------|---------------|-----------------------|-------|---------------------|--------------|------------|------------|-----------|-----------------|----------------------------------------|-----|
| Crea     | ite a new bat | th for: Select Com    | npany | •                   |              |            |            |           |                 |                                        |     |
|          | Status        | Batch Name ⊽          | Туре  | Company             | Process Date | Debit      | Credit     | Recurring | Scheduled Date  |                                        |     |
|          | Uploaded      | 0000052               | PPD   | Chihuahua Rescue    |              | \$1,650.00 | \$1,650.00 | None      |                 | Select option                          | •   |
|          | Ready         | Payroll_2016          | PPD   | TRAIN O             | 03/01/2016   | \$0.00     | \$4,500.00 | None      |                 | Select option                          | •   |
|          | Ready         | May Payroll           | PPD   | Chihuahua Rescue    | 09/16/2014   | \$1,650.00 | \$1,650.00 | None      |                 | Select option                          | •   |
| -        | -             | وسي محمد محمد ما الله |       | - Chikuzhun Bragera | 004662014    |            |            |           |                 | -                                      |     |

#### **Manual Creation**

Batch information can be entered directly into Cash Management. You will first create a batch header and then add any needed transactions.

- From the main ACH page, select the company for which the batch is being created from the "Create a New Batch for" drop-down menu.
- Enter batch header information.

| New Batch 🕜        |              |                     |                                       |
|--------------------|--------------|---------------------|---------------------------------------|
| Batch Name *       | HrlyPyrl2016 | SEC Code *          | PPD - Prearranged Payments and Deposi |
| Company            | Trainer Co.  | Company ld *        | 7151515151                            |
| Discretionary Data | PAYROLL      | Entry Description * | PAYROLL                               |
|                    |              | Restrict Batch      |                                       |
|                    |              |                     | Cancel                                |

Batch Name: Distinguishes batch for benefit of customer.

SEC Code: Type of ACH batch (PPD = Person, CCD = Company)

**Company**: Company for which batch is being created for. Pre-fills based on previous step.

Company ID: Identification number for ACH company. Usually Tax ID number of company.

**Discretionary Data**: Purpose of ACH batch for benefit of customer and financial institution.

**Entry Description**: Purpose of ACH batch that displays to recipient.

**Restrict Batch**: Prevents cash users without Restricted Batch Access from viewing/working with batch.

• Complete transaction information.

|      | ansaction Informa    | ion:             |                   |                          |                           |   |
|------|----------------------|------------------|-------------------|--------------------------|---------------------------|---|
|      | Name *               | John Doe         |                   | Addenda Type             | 00-No Addenda Information | • |
|      | ID Number            | D1234            |                   | Addenda                  |                           |   |
|      | Amount *             |                  | 1500 00           |                          |                           |   |
|      | Prenote              |                  | Creater a constat | \$0 record of this entry |                           |   |
| Reco | eiving Financial Ins | titution Informa | tion:             | ,                        |                           |   |
|      | Routing *            | 011400178        | Search for ABA #  | Account Type             | Checking                  | • |
|      | Account Number *     | 12345678         |                   | Transaction Type         | <ul> <li>Debit</li></ul>  |   |
|      |                      |                  |                   |                          | Active     Hold           |   |

Name: Recipient of transaction.

ID Number: Identification of recipient (employee number, etc.).

**Amount**: Dollar amount of transaction.

**Prenote**: Click this box to have system generate a separate prenote batch. Prenote batch contains all transactions in the batch marked as prenote.

Addenda Type: If adding addenda to transaction, select correct type.

Addenda: Enter addenda information if needed.

Routing: Enter receiving financial institution's routing number. Search option is available.

Account Number: Enter recipient's account number.

Account Type: Select type of receiving account.

Transaction Type: Select whether transaction is a credit or debit.

Status: Select Active to include transaction in batch or Hold to omit it from processing.

**Quick Add:** Saves transaction information and screen refreshes to allow for entry of another transaction.

Add Multiple: Directs to screen allowing user to enter up to 15 transactions at one time. See Add Multiple Transactions

**Import Transactions:** Directs to new screen allowing user to upload a transaction file. See Importing Transactions

Add Multiple Transactions is a quick way to create transactions. It allows up to 15 records to be added at a time.

Enter name, ID number, ABA, account number, checking or savings designation, amount, and debit or credit designation. If needed, addenda information.

| Multi-T | ransaction Entry / HrlyPyrl201 | 16 🕜  |           |           |             |                                 |               |
|---------|--------------------------------|-------|-----------|-----------|-------------|---------------------------------|---------------|
|         |                                |       |           |           | Prenote 🔲 O | reates a separate \$0 record fo | or each entry |
|         | Name                           | ID #  | Routing # | Account # | Chk Sav     | Amount                          | DR CR         |
| 1       | A Smith                        | S9876 | 082901855 | 654321    | • •         | 1200 . 00                       | •             |
|         | Addenda:                       |       |           |           |             |                                 |               |
| 2       | B Jones                        | J5678 | 082901855 | 9876543   | •           | 1700 . 00                       | •             |
|         | Addenda:                       |       |           |           |             |                                 |               |
| 3       |                                |       |           |           | •           |                                 | •             |
|         | Addenda:                       |       |           |           |             |                                 |               |
| 4       |                                |       |           |           | • •         |                                 | •             |
|         | Addenda:                       |       |           |           |             |                                 |               |

## **Import Option**

The import feature gives you more flexibility with upload. Import uses a combination of upload and manual entry. The batch header information is manually entered and then transactions are imported from a file. CSV, fixed position, and tab-delimited file types can be imported into Online Banking. The file only contains transactions – no header or trailer information.

## Establishing Import Layout

Unlike NACHA formatted files, which have a standard format, information within CSV, fixed position, and tab-delimited files can vary. Before importing transactions, define where information is located within your file.

- Select Import Layout.
- Select the type of file being imported (CSV, fixed position, tab-delimited).
- Define where information is located within the file.

If the **Transaction Code** is not known, use **Account Type** and **Transaction Type**. Enter how the **Account Type** and **Transaction Type** are defined in the file. **CSV/Delimited (example)** 

| CSV File Layout   |               |           |        |                     |         |                          |        |                 |             |   |
|-------------------|---------------|-----------|--------|---------------------|---------|--------------------------|--------|-----------------|-------------|---|
|                   | Select U      | pload     | l Form | at to Create/Edit:  | CSV     | File Layout              | •      |                 |             |   |
|                   | Name:         | 1         | •      |                     |         | Account Number:          | 4      | •               |             |   |
|                   | ID Number:    | 2         | •      |                     |         | Amount:                  | 5      | •               |             |   |
| Rout              | ting Number:  | 3         | •      |                     | *       | Transaction Code:        |        | •               |             |   |
|                   | *Note: If you | ır file ( | does n | ot contain Transact | ion Coo | des, the following field | ls are | required:       |             |   |
|                   |               |           |        |                     |         |                          |        |                 |             |   |
| Account Type:     | 6 🔻           |           |        | Checking E          | quals:  | С                        |        | Savings Equals: | S           |   |
| Transaction Type: | 7 💌           |           |        | Debit E             | quals:  | DR                       |        | Credit Equals:  | CR          |   |
|                   |               |           |        |                     |         |                          | (      | Save            | eset Cancel | ] |

## Fixed Position (example)

| Fixed Position File Layout |               |                |                          |                          |                  |        |
|----------------------------|---------------|----------------|--------------------------|--------------------------|------------------|--------|
|                            | Select U      | pload Forma    | t to Create/Edit: Fixe   | d Position File Layout   | •                |        |
|                            |               | Begin          | End                      |                          | Begin End        |        |
|                            | Name:         | 1              | 30                       | Account Number:          | 37 47            |        |
|                            | ID Number:    | 31             | 36                       | Amount:                  | 57 67            |        |
| Rout                       | ting Number:  | 48             | 56                       | * Transaction Code:      |                  |        |
|                            | *Note: If you | r file does no | t contain Transaction Co | des, the following field | Is are required: |        |
|                            | Begin         | End            |                          |                          |                  |        |
| Account Type:              | 68            | 68             | Checking Equals:         | С                        | Savings Equals:  | S      |
| Transaction Type:          | 69            | 70             | Debit Equals:            | DR                       | Credit Equals:   | CR     |
|                            |               |                |                          |                          | Save             | Cancel |

## Importing Transactions to a New Batch

- From the main ACH page, select the company for which the batch is being created from the **Create a New Batch for** drop-down menu.
- Enter batch header information.
- Select Import Record.

| CSV File Layout   |               |           |         |                     |         |                         |        |            |        |             |
|-------------------|---------------|-----------|---------|---------------------|---------|-------------------------|--------|------------|--------|-------------|
|                   | Select U      | pload     | Form    | at to Create/Edit:  | CSV     | File Layout             | *      |            |        |             |
|                   |               |           |         |                     |         |                         |        |            |        |             |
|                   | Name:         | 1         | ٣       |                     |         | Account Number:         | 4      | *          |        |             |
|                   | ID Number:    | 2         | *       |                     |         | Amount:                 | 5      | •          |        |             |
| Rout              | ing Number:   | 3         | *       |                     | *       | Transaction Code:       |        | •          |        |             |
|                   | *Note: If you | r filo di | 0.000 0 | ot contain Transact | ion Cor | les the following field | le ara | required:  |        |             |
|                   | Note. Il you  | r me u    | 06311   | or comain transact  |         | ies, the following here | is are | required.  |        |             |
|                   |               |           |         |                     |         |                         |        |            |        |             |
| Account Type:     | 6 *           |           |         | Checking E          | quals:  | С                       |        | Savings Ec | quals: | S           |
| Transaction Type: | 7 💌           |           |         | Debit Ed            | quals:  | DR                      |        | Credit Ec  | quals: | CR          |
|                   |               |           |         |                     |         |                         |        |            |        |             |
|                   |               |           |         |                     |         |                         |        | Save       | R      | eset Cancel |

- Select the file type and browse for the file.
- Click Import.

| Import File - HrlyPyrl2016 | 2                                                                                                    |                                                                                                    |
|----------------------------|----------------------------------------------------------------------------------------------------|----------------------------------------------------------------------------------------------------|
|                            | Select the type of file you war<br>placement of your file. Once t<br>the default for imported files                                                     | t to import to identify the field and position<br>his layout is established, this format will be<br>of this type.                                                              |
|                            | Enter the name of the file you<br>Browse button to help you fir<br>consistently having trouble in<br>to try another importing meth<br>Import File Type: | wish to import (some browsers will provide a<br>d the file). Click the Import button. If you are<br>porting your ACH import file, you may want<br>iod by clicking <u>here.</u> |
|                            | CSV File                                                                                                    | <b>x</b>                                                                                                    |
|                            | Choose File Sample AC                                                                                                    | H Import without Offset csv                                                                                                    |

• Once in an Uploaded status, the batch appears on the batch listing page.

## Importing Transactions to an Existing Batch

• Select Import from the Select Option drop-down menu.

| ACH E | Batch   | List ?      |                     |       |                  |              |                  |             |           | Total Batches <b>3</b> | View <u>10   20   50</u>   <b>10</b> | 0 |
|-------|---------|-------------|---------------------|-------|------------------|--------------|------------------|-------------|-----------|------------------------|--------------------------------------|---|
| (     | Create  | e a new bat | tch for: Select Cor | mpany | •                |              |                  |             |           |                        |                                      |   |
|       |         | Status      | Batch Name 🛆        | Туре  | Company          | Process Date | Debit            | Credit      | Recurring | Scheduled Date         |                                      |   |
| 0     |         | Ready       | Payroll_2016        | PPD   | TRAIN O          | 03/01/2016   | \$0.00           | \$4,500.00  | None      |                        | Select option                        | • |
| 0     |         | Ready       | January Payroll     | PPD   | Chihuahua Rescue | 09/16/2014   | \$1,650.00       | \$1,650.00  | None      |                        | Select option<br>View<br>Download    |   |
| 0     |         | Ready       | HrlyPyrl2016        | PPD   | Trainer Co.      |              | \$0.00           | \$5,400.00  | None      |                        | Edit<br>Quick Edit<br>Copy           |   |
|       |         |             |                     |       |                  |              | Total \$1,650.00 | \$11,550.00 |           |                        | Import<br>Delete                     |   |
| Sel   | ect All | I           |                     |       |                  |              |                  |             |           | Delete Selected        | Initiate                             |   |

- Select the file type and browse for the file.
- Click Import.

| Select the type of file you want to import to identify the field and position<br>placement of your file. Once this layout is established, this format will be<br>the default for imported files of this type.<br>Enter the name of the file you wish to import (some browsers will provide a<br>Browse button to help you find the file). Click the Import button. If you are<br>consistently having trouble importing your ACH import file, you may want<br>to try another importing method by clicking <u>here</u> .<br>Import File Type: | Import File - HrlyPyrl2016 | 0                                                                                                    |                                                                                                    |
|----------------------------------------------------------------------------------------------------|----------------------------|----------------------------------------------------------------------------------------------------|----------------------------------------------------------------------------------------------------|
| Enter the name of the file you wish to import (some browsers will provide a<br>Browse button to help you find the file). Click the Import button. If you are<br>consistently having trouble importing your ACH import file, you may want<br>to try another importing method by clicking <u>here.</u><br>Import File Type:                                                                                                    |                            | Select the type of file you want to import<br>placement of your file. Once this layout is<br>the default for imported files of this type                                                                 | to identify the field and position<br>s established, this format will be                                                          |
|                                                                                                    |                            | Enter the name of the file you wish to imp<br>Browse button to help you find the file). O<br>consistently having trouble importing you<br>to try another importing method by clicki<br>Import File Type: | port (some browsers will provide a<br>Click the Import button. If you are<br>ur ACH import file, you may want<br>ing <u>here.</u> |
| CSV File                                                                                                    |                            | CSV File                                                                                                    | <b>.</b>                                                                                                    |
| Choose File Sample ACH Import without Offset.csv                                                                                                    |                            | Choose File Sample ACH Import w                                                                                                    | ithout Offset.csv Import                                                                                                    |

• Once in an **Uploaded** status, the transactions appear in the batch.

## Initiating a Batch

## **One-Time Batch**

A single one-time batch can be initiated using the drop-down menu.

- Select Initiate from the drop-down menu on the batch listing page.
- Select the effective date (only available dates display).
- Click Initiate.

| Initiate Batch 🕜 |                                                                                 |                                                 |                                                                  | Total Transactions 4         | View <u>10   20</u>   <b>50</b> | <u>100   All   9</u> | Search   |
|------------------|---------------------------------------------------------------------------------|-------------------------------------------------|------------------------------------------------------------------|------------------------------|---------------------------------|----------------------|----------|
|                  | Batch Name: HrlyPyrl2016<br>Company: Trainer Co.<br>Discretionary Data: PAYROLL |                                                 | SEC Code:<br>Company ld:<br>Entry Description:<br>Restrict Batch | PPD<br>7151515151<br>PAYROLL |                                 |                      |          |
| Name             |                                                                                 | ID Number                                       | r 🛆 Account                                                      | Routing                      | Amount                          | CR/DR                | Held     |
| C Adams          |                                                                                 | C7890                                           | 45678                                                            | 082901855                    | \$1,000.00                      | CR                   |          |
| John Doe         |                                                                                 | D1234                                           | 12345678                                                         | 011400178                    | \$1,500.00                      | CR                   |          |
| B Jones          |                                                                                 | J5678                                           | 9876543                                                          | 082901855                    | \$1,700.00                      | CR                   |          |
| A Smith          |                                                                                 | S9876                                           | 654321                                                           | 082901855                    | \$1,200.00                      | CR                   |          |
|                  |                                                                                 |                                                 |                                                                  | Total                        | Debits: \$0.00 Tota             | al Credits: \$       | 5,400.00 |
|                  | Select Ef<br>Select Off<br>Reset amounts to \$0.00 after proce                  | fective Date:<br>fset Account:<br>essing batch: | Thursday, May 26, 2016<br>CK 1102 ×<br>Cancel                    | ritiate                      |                                 |                      |          |

Multiple one-time batches can be initiated at the same time.

• From the batch list page, select multiple batches, and then click **Initiate Selected**.

| AC | H Batc   | h List 🕜      |                        |      |                  |              |                  | Total Batches 3 | View <u>10   20   50</u> | 100 |
|----|----------|---------------|------------------------|------|------------------|--------------|------------------|-----------------|--------------------------|-----|
|    | Crea     | te a new bate | ch for: Select Company | •    |                  |              |                  |                 |                          |     |
|    |          | Status        | Batch Name 🛆           | Туре | Company          | Process Date | Debit            | Credit          |                          |     |
|    | ۲        | Ready         | HrlyPyrl2016           | PPD  | Trainer Co.      |              | \$0.00           | \$5,400.00      | Select option            | •   |
|    |          | Ready         | January Payroll        | PPD  | Chihuahua Rescue | 09/16/2014   | \$1,650.00       | \$1,650.00      | Select option            | •   |
|    |          | Ready         | Payroll_2016           | PPD  | TRAIN O          | 03/01/2016   | \$0.00           | \$4,500.00      | Select option            | •   |
|    |          |               |                        |      |                  |              | Total \$1,650.00 | \$11,550.00     |                          |     |
|    | Select A | AII           |                        |      |                  |              |                  | Delete Selected | Initiate Select          | ted |

- If desired, the same effective date can be applied to all batches.
- Click Initiate.

| Quick Initiate         | )           |                 |                |              |            |                                            |            |                 |   |        |
|------------------------|-------------|-----------------|----------------|--------------|------------|--------------------------------------------|------------|-----------------|---|--------|
|                        |             |                 |                |              |            | Apply Effective Date to all Batch records? | Select Dat | te 💌            |   |        |
| Batch                  | Туре        | CompanyName     | Reset Records* | Debit        | Credit     | Effective Date                             |            | Offset Account  |   |        |
| HrlyPyrl2016           | PPD         | Trainer Co.     |                | \$0.00       | \$5,400.00 | Thursday, May 26, 2016                     | •          | СК 1102         | • |        |
| Payroll_2016           | PPD         | TRAIN O         |                | \$0.00       | \$4,500.00 | Monday, June 6, 2016                       | •          | xxxxxxxxx4567 [ | • |        |
| * Reset amounts to \$0 | .00 after p | rocessing batch |                | Total \$0.00 | \$9,900.00 |                                            |            |                 |   |        |
|                        |             |                 |                |              |            |                                            |            | Initiat         | e | Cancel |

## **Recurring Batch**

An ACH batch can be set to initiate and process based on a selected frequency. Frequency options include weekly, bi-weekly, monthly, semi-monthly, quarterly, annually, and semi- annually.

- From the batch list page, select **Initiate** from the drop-down menu for the desired batch.
- Select frequency, start date, expiration date, and offset account (if necessary).
- Click Initiate.

| Initiate Batch 🕜                            |                                                                                                    |                                                                                                    | Total Transactions 4                                             | View <u>10</u>   <u>20</u>   <b>50</b> | <u>100   All  </u> | <u>Search</u> |
|---------------------------------------------|----------------------------------------------------------------------------------------------------|----------------------------------------------------------------------------------------------------|------------------------------------------------------------------|----------------------------------------|--------------------|---------------|
| Batch Name<br>Company<br>Discretionary Data | :: Payroll_2016<br>/: TRAIN O<br>a: PAYROLL                                                                                                    | SEC Code:<br>Company ld:<br>Entry Description:<br>Restrict Batch                                                | PPD<br>123456789<br>PAYROLL                                      |                                        |                    |               |
| Name                                        | ID Number                                                                                                    | Account                                                                                                    | Routing                                                          | Amount                                 | CR/DR              | Held          |
| S Cane                                      | C9878                                                                                                    | 123456                                                                                                    | 082901855                                                        | \$1,750.00                             | CR                 |               |
| John Doe                                    | D1234                                                                                                    | 12345678                                                                                                    | 082901855                                                        | \$1,500.00                             | CR                 |               |
| Jane Doe                                    | D9876                                                                                                    | 54321                                                                                                    | 082901855                                                        | \$1,500.00                             | CR                 |               |
| Mary Smith                                  | \$3456                                                                                                    | 4567890                                                                                                    | 082901855                                                        | \$1,500.00                             | CR                 |               |
|                                             |                                                                                                    |                                                                                                    | Total                                                            | Debits: \$0.00 Tot                     | al Credits: \$     | 6,250.00      |
| Reset amou                                  | Select Effective Date:<br>Frequency:<br>Month Day:<br>Start Date:<br>Expiration Date:<br>Select Offset Account:<br>nts to \$0.00 after processing batch: | Select Date<br>Monthly<br>15   Initiate on last pro-<br>06/15/2016<br>23  This p<br>xxxxxxxxxxx4567 D<br>Cancel | v<br>v<br>occessing day of the mont<br>bayment has no expiration | h.<br>In date.                         |                    |               |

#### **Batch Approval**

The ACH entitlement Full ACH Control determines whether dual control is required when creating and initiating a batch. If you have the Full ACH Control option, you are able to initiate a batch that you created. If you do not have Full ACH Control, a second user must initiate batches you uploaded/entered.

To send a batch for approval, simply select, **"This batch is ready for approval."** This field is found on both the Edit and Quick Edit screens.

| Edit Batch 🕜 |              |        |              |         |                     |            | Total Transa | actions <b>4</b> Vie | ew <u>10   20   <b>50</b>   10</u> | 0   <u>All</u>   <u>Search</u> |
|--------------|--------------|--------|--------------|---------|---------------------|------------|--------------|----------------------|------------------------------------|--------------------------------|
|              | Batch        | Name * | HrlyPyrl2016 |         | SEC Code            | PPD        |              |                      |                                    |                                |
|              | Cor          | npany  | Trainer Co.  |         | Company ld *        | 7151515151 | I            |                      |                                    |                                |
|              | Discretionar | y Data | PAYROLL      |         | Entry Description * | PAYROLL    |              |                      |                                    |                                |
|              |              |        |              |         | Restrict Batch      |            |              |                      |                                    |                                |
| Name         | ID Number △  | Acco   | unt          | Routin  | g                   | Amount     | CR/DR        | Held                 |                                    |                                |
| C Adams      | C7890        | 4567   | 78           | 0829018 | 155                 | \$1,000.00 | CR           |                      | Edit                               | <u>Delete</u>                  |
| John Doe     | D1234        | 1234   | 15678        | 0114001 | 78                  | \$1,500.00 | CR           |                      | Edit                               | Delete                         |
| B Jones      | J5678        | 9876   | 543          | 0829018 | 55                  | \$1,700.00 | CR           |                      | Edit                               | Delete                         |
| A Smith      | \$9876       | 6543   | 321          | 0829018 | 55                  | \$1,200.00 | CR           |                      | Edit                               | Delete                         |
|              |              |        |              |         |                     |            |              | Total Debit          | s \$0.00 Total Cre                 | dits \$5,400.00                |
|              |              |        |              |         |                     |            |              | T                    | nis batch is ready fo              | r approval 🕑                   |
|              |              |        |              |         |                     |            |              | Cancel               | Save Add                           | Transaction                    |

| Quick Edit 🕜 |                            |                      | Total Transactio | ns <b>4</b> View <u>10</u> | 0   <u>20</u>   <b>50</b> | Search     |
|--------------|----------------------------|----------------------|------------------|----------------------------|---------------------------|------------|
|              | Batch Name HrlyPyrl2016    | SEC Code PPI         | D                |                            |                           |            |
|              | Company Trainer Co.        | Company Id 715       | 51515151         |                            |                           |            |
|              | Discretionary Data PAYROLL | Entry Description PA | YROLL            |                            |                           |            |
|              |                            | Restrict Batch 📃     |                  |                            |                           |            |
| Name         | ID Number 🛆                | Amount Account       | Routing          | DR CR                      | Held                      | Prenote    |
| C Adams      | C7890                      | 1000 00 45678        | 082901855        | ۰                          |                           |            |
|              | Addenda:                   |                      |                  |                            |                           |            |
| John Doe     | D1234                      | 1500 00 12345678     | 011400178        |                            |                           |            |
|              | Addenda:                   |                      |                  |                            |                           |            |
| B Jones      | J5678                      | 1700 00 9876543      | 082901855        |                            |                           |            |
|              | Addenda:                   |                      |                  |                            |                           |            |
| A Smith      | \$9876                     | 1200 00 654321       | 082901855        |                            |                           |            |
|              | Addenda:                   |                      |                  |                            |                           |            |
|              |                            |                      | Total Deb        | its \$0.00 To              | tal Credits               | \$5,400.00 |
|              |                            |                      |                  | This batch is re           | eady for app              | proval 💌   |
|              |                            |                      |                  | :                          | Save                      | Return     |

Batches awaiting approval appear in the batch list with a yellow highlight and an Approval Pending status.

A user with initiate capabilities can log in to Cash Management and initiate the batch.

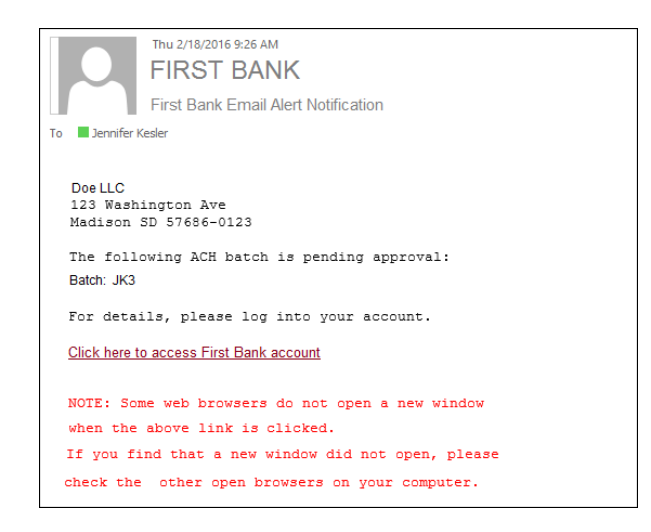

## **Prenote Transactions**

A prenote transaction allows you to send a test transaction to verify that the recipient's account information is correct before sending the actual credit or debit transaction. With NACHA, prenote transactions have specific transaction code requirements. Therefore, a normal zero dollar amount transaction cannot be sent.

In Cash Management, a prenote is created by adding the transaction to the batch that includes the transaction. That transaction is then flagged for prenote and in turn, Cash Management creates a separate batch containing the actual prenote transaction.

To create a prenote transaction:

- Select Edit from the drop-down menu for the batch that contains the transaction.
- Select Add Transaction.
- Complete the transaction information.

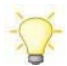

**Recommended**: Enter \$0.01. Cash Management does not allow zero dollar transactions. A dollar amount must always be entered.

1. Select **Prenote** and then select **Hold** for the **Status** field. When **Hold** is selected, this transaction is not included in the batch if it is initiated.

| Add Transaction 🕜 |                         |                     |          |              |                             |                           |     |
|-------------------|-------------------------|---------------------|----------|--------------|-----------------------------|---------------------------|-----|
|                   | Transaction Informat    | ion:                |          |              |                             |                           |     |
|                   | Name *                  | S Cane              |          |              | Addenda Type                | 00-No Addenda Information | •   |
|                   | ID Number               | C9878               |          |              | Addenda                     |                           |     |
|                   | Amount *                |                     | 0.       | 01           | ]                           |                           |     |
|                   | Prenote                 |                     | Creates  | s a separati | e \$0 record of this entry. |                           |     |
| R                 | leceiving Financial Ins | titution Informatio | n:       |              |                             |                           |     |
|                   | Routing *               | 082901855           | Search   | for ABA #    | Account Type                | Checking                  | ¥   |
|                   | Account Number *        | 123456              |          |              | Transaction Type            | Debit      Credit         |     |
|                   |                         |                     |          |              | Status                      | O Active  Hold            |     |
|                   |                         | Q                   | uick Add | Add          | Multiple Import Tra         | ansaction Cancel Subm     | nit |

• Click Submit.

The transaction is added to the batch but not included in the totals.

On the batch list, a new batch that begins with **PNT** appears. This label indicates it is the prenote batch that was created by Cash Management. Initiate this batch to send the actual prenote transaction.

| ACH Ba | atch List (  | ?          |                |      |                  |              |                  | Total Batches <b>4</b> | View <u>10</u>   <u>20</u>   <u>50</u> | 100 |
|--------|--------------|------------|----------------|------|------------------|--------------|------------------|------------------------|----------------------------------------|-----|
| Cr     | eate a new b | oatch for: | Select Company |      | •                |              |                  |                        |                                        |     |
|        | Status       | Batcl      | h Name ∆       | Туре | Company          | Process Date | Debit            | Credit                 |                                        |     |
|        | Ready        | PNT-       | Payroll_2016   | PPD  | TRAIN O          |              | \$0.00           | \$0.00                 | Select option                          | ¥   |
|        | Ready        | Payr       | oll_2016       | PPD  | TRAIN O          | 03/01/2016   | \$0.00           | \$4,500.00             | Select option                          | •   |
|        | Ready        | Janua      | ary Payroll    | PPD  | Chihuahua Rescue | 09/16/2014   | \$1,650.00       | \$1,650.00             | Select option                          | •   |
|        | Ready        | Hrly       | Pyrl2016       | PPD  | Trainer Co.      |              | \$0.00           | \$5,400.00             | Select option                          | •   |
|        |              |            |                |      |                  |              | Total \$1,650.00 | \$11,550.00            |                                        |     |
| Selec  | ct All       |            |                |      |                  |              |                  | Delete Selected        | Initiate Selec                         | ted |

When you are ready to send the actual transaction, release the hold status and edit the dollar amount.

- Select **Quick Edit** for the batch containing the original transaction from the drop-down menu.
- Change the dollar amount and deselect the Held field.

| Quick Edit 🕜 |                            |         |                     | Total Transact | tions 4 View <u>10</u> | <u>20</u>   <b>50</b>   ] | <u>Search</u> |
|--------------|----------------------------|---------|---------------------|----------------|------------------------|---------------------------|---------------|
|              | Batch Name Payroll_2016    |         | SEC Code PPD        |                |                        |                           |               |
|              | Company TRAIN O            | C       | ompany ld 123456789 |                |                        |                           |               |
|              | Discretionary Data PAYROLL | Entry [ | Description PAYROLL |                |                        |                           |               |
|              |                            | Res     | strict Batch        |                |                        |                           |               |
| Name         | ID Number △                | Amount  | Account             | Routing        | DR CR                  | Held                      | Prenote       |
| S Cane       | C9878                      | 0 . 01  | 123456              | 082901855      |                        |                           |               |
|              | Addenda:                   |         |                     |                |                        |                           | -             |
| John Doe     | D1234                      | 1500 00 | 12345678            | 082901855      | •                      |                           |               |
|              | Addenda:                   |         |                     |                |                        |                           |               |
| Jane Doe     | D9876                      | 1500 00 | 54321               | 082901855      | •                      |                           |               |
|              | Addenda:                   |         |                     |                |                        |                           |               |
| Mary Smith   | S3456                      | 1500 00 | 4567890             | 082901855      | ۰                      |                           |               |
|              | Addenda:                   |         |                     |                |                        |                           |               |
|              |                            |         |                     | Total D        | ebits \$0.00 Tot       | al Credits \$             | 4,500.00      |
|              |                            |         |                     |                | Sa                     | ave                       | Return        |

• Modify the dollar amount of the offset transaction if a balanced batch is required.

#### **Downloading a Batch**

The download option in the drop-down menu allows you to copy batch information into a PDF file or NACHA formatted file.

Download the batch into a PDF to maintain a printed or electronic record of initiated batches.

| Download Batch - Payroll_2016 | 0                         |                                                   |     |
|-------------------------------|---------------------------|---------------------------------------------------|-----|
|                               | Select a download format  | List(PDF)                                         | -   |
|                               | Select a field to sort by | Customer Name                                     | *   |
|                               | Select sorting order      | <ul> <li>Ascending</li> <li>Descending</li> </ul> | g   |
|                               |                           | Submit                                            | ırn |

|                                                                                                    | ACH Tra | ansaction List                      |           |     |    |                 |
|----------------------------------------------------------------------------------------------------|---------|-------------------------------------|-----------|-----|----|-----------------|
| Company Name: Tyson Computers<br>Company Entry Description: PAYROLL<br>Standard Entry Class Code: PPD |         | Batch: 0000012<br>Effective Date: 0 | 1/01/0001 |     |    |                 |
| Seq Customer                                                                                          | Account | Routing                             | Amount    | C/D | TC | H Individual II |
| 0000005 A. Thomas                                                                                     | 3838    | 082901855                           | 1000.00   | с   | 22 | <b>T</b> 8769   |
| 0000003 B. Jones                                                                                      | 34567   | 082901855                           | 1000.00   | с   | 22 | J6543           |
| 0000008 B. McAdams                                                                                    | 28465   | 082901855                           | 1000.00   | с   | 22 | M7309           |
| 0000004 C. Adams                                                                                      | 76876   | 082901855                           | 1000.00   | с   | 22 | A8642           |
| 0000007 G. Davis                                                                                      | 23456   | 082901855                           | 1000.00   | с   | 22 | D8642           |
| 0000001 J. Doe                                                                                        | 98765   | 082901855                           | 1000.00   | с   | 22 | D1234           |
| 0000009 J. Roberts                                                                                    | 29826   | 082901855                           | 1000.00   | с   | 22 | R8764           |
| 0000013 L. Morris                                                                                     | 29891   | 082901855                           | 1000.00   | с   | 22 | M7377           |
| 0000012 M. Peak                                                                                       | 29387   | 082901855                           | 1000.00   | с   | 22 | P3876           |
| 0000002 M. Smith                                                                                      | 76543   | 082901855                           | 1000.00   | с   | 22 | s7890           |
| 0000011 N. Norris                                                                                     | 38229   | 082901855                           | 1000.00   | с   | 22 | N7298           |
| 0000010 R. Hamms                                                                                      | 39286   | 082901855                           | 1000.00   | с   | 22 | H7367           |
| 0000016 Tyson                                                                                         | 777806  | 122106015                           | 15000.00  | D   | 27 | Offset          |
| 0000014 V. Harris                                                                                     | 88845   | 082901855                           | 1000.00   | с   | 22 | н3000           |
| 0000015 W. Parker                                                                                     | 29663   | 082901855                           | 1000.00   | с   | 22 | P2300           |
|                                                                                                    | 89786   | 082901855                           | 1000.00   | c   | 22 | C8653           |

Downloading batch information into a NACHA formatted file can also be beneficial, especially if you manually created a batch.

If a user accidentally deletes a batch, there is not a way to recover the file. The batch information would have to be re-entered; however, if you have the file saved in NACHA format, you can upload that NACHA file back into Cash Management.

| Download Batch - Payroll_2016 | 0 |                          |        |        |
|-------------------------------|---|--------------------------|--------|--------|
|                               |   | Select a download format | NACHA  |        |
|                               |   |                          | Submit | Return |

| 101 061000146 111222 | 8871602041402A094101FRB ATLANT | TA OVAT:   | ION BANK                 |
|----------------------|--------------------------------|------------|--------------------------|
| 5200Tyson Computers  | PAYROLL 371360664              | PPDPAYROLL | 000000001022309350000012 |
| 62208290185598765    | 000010000D1234                 | J. Doe     | 0022309354092401         |
| 62208290185576543    | 000010000057890                | M. Smith   | 0022309354092402         |
| 62208290185534567    | 000010000036543                | B. Jones   | 0022309354092403         |
| 62208290185576876    | 0000100000A8642                | C. Adams   | 0022309354092404         |
| 6220829018553838     | 0000100000T8769                | A. Thomas  | 0022309354092405         |
| 62208290185589786    | 000010000C8653                 | Z. Collins | 0022309354092406         |
| 62208290185523456    | 0000100000D8642                | G. Davis   | 0022309354092407         |
| 62208290185528465    | 000010000M7309                 | B. McAdams | 0022309354092408         |
| 62208290185529826    | 0000100000R8764                | J. Roberts | 0022309354092409         |
| 62208290185539286    | 0000100000H7367                | R. Hamms   | 0022309354092410         |
| 62208290185538229    | 000010000N7298                 | N. Norris  | 0022309354092411         |
| 62208290185529387    | 000010000P3876                 | M. Peak    | 0022309354092412         |
| 62208290185529891    | 000010000M7377                 | L. Morris  | 0022309354092413         |
| 62208290185588845    | 0000100000H3000                | V. Harris  | 0022309354092414         |
| 62208290185529663    | 0000100000P2300                | W. Parker  | 0022309354092415         |
| 627122106015777806   | 00015000000ffset               | Tyson      | 0022309354092616         |
| 82000000160136563376 | 000001500000000001500000371360 | 3664       | 022309350000012          |
| 9000001000020000001  | 601365633760000015000000000015 | 500000     |                          |
|                      |                                |            |                          |

#### **Copying a Batch**

It may occasionally be necessary to create a batch when most of the information needed is already contained in another batch. For example, you may want to give your employees a bonus. Everyone getting the bonus is already set up within your payroll batch.

The copy feature gives you the ability to duplicate batch information into a new batch. This way, you would not have to change the amount information in your payroll file.

| Copy Batch - Payroll_2016 | 0                           |
|---------------------------|-----------------------------|
|                           | New batch name * Bonus_2016 |
|                           | Submit Cancel               |

| ACI | H Batch   | List 🕜     | )                      |      |                  |              |                 | Total Batches 4 | View <u>10   20   50</u> | 100 |
|-----|-----------|------------|------------------------|------|------------------|--------------|-----------------|-----------------|--------------------------|-----|
|     | Create    | a new bate | ch for: Select Company |      | •                |              |                 |                 |                          |     |
|     |           | Status     | Batch Name             | Туре | Company ⊽        | Process Date | Debit           | Credit          |                          |     |
|     |           | Ready      | Bonus_2016             | PPD  | TRAIN O          | 03/01/2016   | \$0.00          | \$6,250.00      | Select option            | •   |
|     |           | Ready      | Payroll_2016           | PPD  | TRAIN O          | 03/01/2016   | \$0.00          | \$6,250.00      | Select option            | •   |
|     |           | Ready      | HrlyPyrl2016           | PPD  | Trainer Co.      |              | \$0.00          | \$5,400.00      | Select option            | •   |
|     |           | Ready      | January Payroll        | PPD  | Chihuahua Rescue | 09/16/2014   | \$1,650.00      | \$1,650.00      | Select option            | •   |
|     |           |            |                        |      |                  | Т            | otal \$1,650.00 | \$19,550.00     |                          |     |
| 9   | elect All |            |                        |      |                  |              |                 | Delete Selected | Initiate Select          | ed  |

#### **Deleting a Batch**

An ACH batch serves as a template. If you have created a payroll batch, instead of having to create a batch every two weeks, you can simply modify the template and initiate when needed. Regularly used batches are not automatically purged from Cash Management. If a batch is no longer needed, you must delete it.

Use caution when deleting files. Once a file is deleted, it cannot be recovered. If a batch is deleted by accident, it must be re-uploaded or re-entered manually.

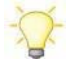

*Recommended*: Limit the delete entitlement to users.

To delete a batch:

Select Delete from the Select Option drop-down menu, and then confirm on the second screen.
 OR:

| Crea | te a new bat | ch for: Select Company |      | *                |              |                  |             |               |  |
|------|--------------|------------------------|------|------------------|--------------|------------------|-------------|---------------|--|
| _    | Status       | Batch Name             | Type | Company ⊽        | Process Date | Debit            | Credit      |               |  |
|      | Ready        | Bonus_2016             | PPD  | TRAIN O          | 03/01/2016   | \$0.00           | \$6,250.00  | Select option |  |
| 8    | Ready        | Payroll_2016           | PPD  | TRAIN O          | 03/01/2016   | \$0.00           | \$6,250.00  | Select option |  |
|      | Ready        | HrlyPyrl2016           | PPD  | Trainer Co.      |              | \$0.00           | \$5,400.00  | Select option |  |
|      | Ready        | January Payroll        | PPD  | Chihuahua Rescue | 09/16/2014   | \$1,650.00       | \$1,650.00  | Select option |  |
|      |              |                        |      |                  |              | Total \$1,650.00 | \$19,550.00 |               |  |

- Select multiple batches, and then click **Delete Selected**.
- Confirm on the second screen.

| Creat | te a new bat | ch for: Select Company |      | *                |              |                  |             |               |  |
|-------|--------------|------------------------|------|------------------|--------------|------------------|-------------|---------------|--|
| _     | Status       | Batch Name             | Type | Company <i>∇</i> | Process Date | Debit            | Credit      |               |  |
|       | Ready        | Bonus_2016             | PPD  | TRAIN O          | 03/01/2016   | \$0.00           | \$6,250.00  | Select option |  |
| 8     | Ready        | Payroll_2016           | PPD  | TRAIN O          | 03/01/2016   | \$0.00           | \$6,250.00  | Select option |  |
|       | Ready        | HrlyPyrl2016           | PPD  | Trainer Co.      |              | \$0.00           | \$5,400.00  | Select option |  |
| 8     | Ready        | January Payroll        | PPD  | Chihuahua Rescue | 09/16/2014   | \$1,650.00       | \$1,650.00  | Select option |  |
|       |              |                        |      |                  |              | Total \$1,650.00 | \$19,550.00 |               |  |

## **Tax Payments**

If enabled by your bank, you may send federal and/or state taxes via ACH. Your company must be registered with the EFTPS to use this option.

#### **Federal Tax Payments**

- Navigate to Cash Management > ACH > Tax Payment.
- Complete the necessary fields, and then select Submit.
- Once you submit, the tax payment appears in your ACH batch list as Tax FD (batch name).
- From the batch list page, select Initiate from the drop-down menu for the desired batch

| Pay To               | Federa                     | 1           |          |     | *      |                    |   |
|----------------------|----------------------------|-------------|----------|-----|--------|--------------------|---|
| Category             | Tax FD                     | Payroll Tax | (es      |     |        |                    |   |
| Routing Number       | 0610360                    | 00 Looku    | P        |     |        |                    |   |
| Company Name         | Chihuahua Rescue           |             |          |     | •      |                    |   |
| Tax Period           | 03/16                      |             |          | mn  | n/yy   |                    |   |
| Tax Code             | 94105 - Employer's Quarter |             |          | Ret | urn Fe | ederal Tax Deposit | • |
| Taxpayer ID          | 123456789                  |             |          |     |        |                    |   |
| Amount               | \$300.0                    | 0           |          |     |        |                    |   |
| Pay From Account     | СК 073                     | 3           |          |     | •      |                    |   |
| Tax Information ID 1 | 1                          | Amount      | \$100.00 |     |        |                    |   |
| Tax Information ID 2 | 2                          | Amount      | \$50.00  |     |        |                    |   |
| Tax Information ID 3 | 3                          | Amount      | \$150.00 |     |        |                    |   |

Pay to: Select Federal
Batch: Name to distinguish batch for customer's benefit
Receiving Institution: Click Lookup to select financial institution that will receive payment
Company Name: ACH Company
Tax Period: Month and Year
Tax Code: Type of tax payment
Taxpayer ID: Company's EIN Number
Payment Amount: Dollar Amount of Transaction
Pay from Account: Select account to debit for the offset transaction

The cash user selects from the accounts they have access to in Cash Management **Tax Information ID 1**: Amount designated for Social Security. *This is an optional field.*  **Tax Information ID 2**: Amount designated for MediCare. *This is an optional field.* **Tax Information ID 3**: Amount designated for Withholding. *This is an optional field.* 

#### **State Tax Payments**

- Navigate to Cash Management > ACH > Tax Payment.
- Complete the necessary fields, and then select **Submit**.
- Once you submit, the tax payment appears in your ACH batch list as Tax State (i.e., Tax MI).
- From the batch list page, select Initiate from the drop-down menu for the desired batch

| Pay To           | Kansas 🔻                 |        |
|------------------|--------------------------|--------|
| Category         | Tax KS Payroll Taxes     |        |
| Routing Number   | 101107093 Lookup         |        |
| Company Name     | Chihuahua Rescue 🔻       |        |
| Tax Period       | 05/31/2016 23 mm/dd/yyyy |        |
| Tax Code         | 11                       | Lookup |
| Taxpayer ID      | 123456789                |        |
| Amount Type Code | 2                        | Lookup |
| Amount           | \$300.00                 |        |
| Pay From Account | СК 073                   |        |

Pay to: Select State Batch: Name to distinguish batch for customer's benefit Receiving Institution: Click Lookup to select financial institution that will receive payment Company Name: ACH Company Tax Period: Month and Year Tax Code: Click Lookup to select type of tax payment Taxpayer ID: Company's EIN Number Amount Type Code: Click Lookup to select the type of amount Payment Amount: Dollar amount of transaction Pay from Account: Select account to debit for the offset transaction

• The cash user selects from the accounts they have access to in Cash Management.

## **ACH History**

Batch information displays on the History tab once it has been initiated and processed. To view a list of transactions included within the batch, click the **View** link.

| _                    |            |              |                |             |        |                    |                |                         |                                  |                         |
|----------------------|------------|--------------|----------------|-------------|--------|--------------------|----------------|-------------------------|----------------------------------|-------------------------|
| ACH History          |            |              |                |             |        |                    |                | View Range              | n <u>7 Days</u>   <u>15 Days</u> | <u>30 Days</u>   Search |
| Initiated            | Effective  | Batch        | Type C         | ompany      | Debits | Credits            | Offset Account | t Conf                  | irmation Number                  |                         |
| 03/01/2016           | 03/21/2016 | Payroll_2016 | PPD T          | RAIN O      | \$0.00 | \$4,500.00         | 2000000000000  | 1567 D                  | View                             | 0301160004              |
|                      |            |              |                |             |        |                    |                |                         |                                  | Return                  |
| ACH Transaction List | 0          |              |                |             |        |                    |                |                         |                                  |                         |
|                      |            |              | Batch          | Payroll_201 | 6      | Batch Cod          | e PPD          | Total Transactions 3    | View 10   20   1                 | 50   100   All   Search |
|                      |            |              | Company        | TRAIN O     |        | Entry Descriptio   | n PAYROLL      |                         |                                  |                         |
|                      |            |              | Initiated By   | y JEN       |        | Restrict Batch     |                |                         |                                  |                         |
|                      |            |              | Initiated Date | 03/01/2016  |        | Confirmation Numbe | r 0301160004   |                         |                                  |                         |
|                      |            |              | Effective Date | 03/21/2016  |        |                    |                |                         |                                  |                         |
| Name                 |            | ID           | Number         | Acco        | unt    |                    |                | Amount                  | CR/DR                            | Held                    |
| John Doe             |            | 1            | D1234          | 1234        | 15678  |                    |                | \$1,500.00              | CR                               |                         |
| Jane Doe             |            | 1            | D9876          | 5432        | 21     |                    |                | \$1,500.00              | CR                               |                         |
| Mary Smith           |            |              | \$3456         | 4567        | 7890   |                    |                | \$1,500.00              | CR                               |                         |
|                      |            |              |                |             |        | Tota               | Debits \$0.00  | Total Credits \$4,500.0 | Offset Account                   | t xxxxxxxxxxxxxxx4567 D |
|                      |            |              |                |             |        |                    |                |                         |                                  | Return                  |

## Search

To change a specific type of transaction or for a specific person, use the search option on the main ACH tab to locate and change the transaction.

Enter the desired criteria, and then click **Search**.

| earch Records |        |  |
|---------------|--------|--|
| Name          | smith  |  |
| ID Number     |        |  |
| Batch         |        |  |
| Amount        |        |  |
| Prenote       |        |  |
| Held          |        |  |
|               | Search |  |

Transactions can be modified or deleted from this screen. Transactions within a batch currently in an Initiated or Processed status cannot be modified until the batch returns to a Ready status.

| Informatio     | n Message: | 4 record(s) found |                 |         |            |       |                      |        |                   |
|----------------|------------|-------------------|-----------------|---------|------------|-------|----------------------|--------|-------------------|
| Search Results | 0          |                   |                 |         |            |       | Total Transactions 4 | View 1 | 0   20   50   100 |
| Name           |            | ID Number         | Batch           | Account | Amount     | CR/DR | Held                 |        |                   |
| Adam Smith     |            | 51245             | January Payroll | 123456  | \$500.00   | CR    |                      | Edit   | Delete            |
| Mary Smith     |            | \$3456            | Payroll_2016    | 4567890 | \$1,500.00 | CR    |                      | Edit   | Delete            |
| A Smith        |            | \$9876            | HrlyPyrl2016    | 654321  | \$1,200.00 | CR    |                      | Edit   | Delete            |
| Mary Smith     |            | \$3456            | Bonus_2016      | 4567890 | \$1,500.00 | CR    |                      | Edit   | Delete            |
|                |            |                   |                 |         |            |       |                      |        | Return            |

#### Wires

The wires module allows you to send money to an individual or company. Wires abilities depend on your agreement with the bank.

To get started, create wire instructions. These instructions serve as a template that you can use on multiple occasions or use only once. Once the wire has been created, you transmit, thus sending the information to the bank. The bank then sends out the wire.

- **Single Wire**: Wire instructions are only to be used once. A single wire can be transmitted for the current day or a future date.
- **Repetitive Wire**: Wire instructions that are used multiple times. A repetitive wire can be transmitted to process once for the current day or once for a future date, or can be set to transmit automatically at a selected frequency.

Only a repetitive wire can be set to transmit automatically based on frequency. During the initial transmit process, the wire can be flagged to retain template after scheduling as Recurring. This would allow for the template to be transmitted outside the recurring schedule if needed.

#### **Creating Wire Instructions**

#### **Domestic Wire**

- Select Edit/Add.
- Select account from the Create a New Wire from drop-down menu.

| dit/Add Wires List | 0      |          | View Range: 10   2 | 0   <b>50</b>   <u>100</u> |            |                |   |                     |      |        |
|--------------------|--------|----------|--------------------|----------------------------|------------|----------------|---|---------------------|------|--------|
| View wires for:    | CK 073 |          | ×                  | Create a new wire from:    | CK 073     |                | • |                     |      |        |
| Wire Name          |        | Sequence | Status             | Amount                     | Rep Code   | Account Number |   | Receiving FI        |      |        |
| Smith Closin       | ng     | 1        | Ready              | \$100.00                   | 1126140001 | 123456         |   | SALISBURY LAKEVILLE | Edit | Delete |
|                    |        |          |                    |                            | 1          |                |   |                     |      |        |

• Complete wire instructions and click **Submit**.

| Wire Name:                 | Sample Wire        |                       |
|----------------------------|--------------------|-----------------------|
| Credit Account Information |                    |                       |
| Credit Account Number:     | 123456             |                       |
| Credit Account Name:       | J Doe              |                       |
| Credit Account Address:    | 123 Main           |                       |
|                            | Anytown, ST, 11223 |                       |
|                            |                    |                       |
| Receiving Bank Information |                    |                       |
| Receiving Bank ABA Number: | 053000196          | Search for ABA Number |
| Receiving Bank Name:       | BK AMERICA NC      |                       |
| Receiving Bank Address:    | CHARLOTTE, NC      |                       |
|                            |                    |                       |
|                            |                    |                       |
| Vire Information           |                    |                       |
| Remarks:                   |                    |                       |
|                            |                    |                       |
|                            |                    |                       |
|                            |                    |                       |
| Repetitive Wire:           | 2                  |                       |
| Amount:                    | \$1,500.00         |                       |

#### Wire Name: A descriptive name for the wire.

#### **Credit Account Information**

- Credit Account Number: Account to receive the wired funds.
- Credit Account Name: Name on the account receiving the wired funds.
- Credit Account Address: Address of the recipient of the wired funds.

#### **Receiving Bank Information**

**Receiving Bank ABA Number**: Enter the routing number of the financial institution where the wire is to be sent. Click Search for ABA Number to search for a financial institution. Selecting an ABA from the search option populates all remaining Receiving Bank Information fields.

**Receiving FI Name**: Name of the financial institution where the wire is to be sent. **Receiving FI Address**: Address of the financial institution where the wire is to be sent, including City, State, and Zip.

## Wire Information

**Remarks**: Enter any information regarding the wire transfer. Comments can include processing instructions, invoice numbers, or any other text/numeric data.

**Repetitive Wire**: If the wire transfer should be saved as a template, click the checkbox for Repetitive Wire.

Amount: Dollar amount of wire.

#### **International Wire**

- Navigate to Cash Management > Wires > Edit/Add.
- Select account from the Create a New Wire from drop-down menu.

|                        |          |        |                         |            |                |                     | view Kange: 10   20 | 1 30 1 12 |
|------------------------|----------|--------|-------------------------|------------|----------------|---------------------|---------------------|-----------|
| View wires for: CK 073 |          | •      | Create a new wire from: | СК 073     | -              |                     |                     |           |
| Wire Name              | Sequence | Status | Amount                  | Rep Code   | Account Number | Receiving FI        |                     |           |
| Smith Closing          | 1        | Ready  | \$100.00                | 1126140001 | 123456         | SALISBURY LAKEVILLE | Edit                | Deles     |

• Select Click here for International wire input screen.

|  |                            |            | Click here for International wire input scree |
|--|----------------------------|------------|-----------------------------------------------|
|  |                            |            |                                               |
|  | General Wire Information   |            |                                               |
|  |                            | Wire Name: |                                               |
|  | Credit Account Information |            |                                               |

• Complete wire instructions, and then select Submit.

| efine New Wire For CK 073 🔞      |                  |                                         |          |                    |           |
|----------------------------------|------------------|-----------------------------------------|----------|--------------------|-----------|
|                                  |                  | Click                                   | here for | Domestic wire inpu | ut screen |
| General Wire Infor               | mation           |                                         |          |                    |           |
|                                  | Wire Name:       |                                         |          |                    |           |
| Credit Account Info              | ormation         |                                         |          |                    |           |
| Credit Acc                       | count Number:    |                                         |          |                    |           |
| Credit A                         | Account Name:    |                                         |          |                    |           |
| Credit Acr                       | count Address:   |                                         |          |                    |           |
|                                  |                  |                                         |          |                    |           |
|                                  |                  |                                         |          |                    |           |
| Receiving Bank Inf               | ormation         |                                         |          |                    |           |
| Receiving Bank                   | ABA Number:      |                                         |          | Search for ABA N   | lumber    |
| Bacabie                          | ng Rank Margar   |                                         |          |                    |           |
| Receivir                         | Deals Indian     |                                         |          |                    |           |
| Receiving                        | Bank Address:    |                                         |          |                    |           |
|                                  |                  |                                         |          |                    |           |
|                                  |                  |                                         |          |                    |           |
| Wire Information                 |                  |                                         |          |                    |           |
|                                  | Remarks:         |                                         |          |                    |           |
|                                  |                  |                                         |          |                    |           |
|                                  |                  |                                         |          |                    |           |
|                                  |                  |                                         |          |                    |           |
| Save as P                        | Repetitive Wire? | 0                                       |          |                    |           |
|                                  | Amount:          | \$0.00                                  |          |                    |           |
|                                  |                  |                                         |          |                    |           |
| Receiving FI Inform              | nation           |                                         |          |                    |           |
| Intermediar                      | ry FlIBK/4000:   |                                         | S        | elect Option       |           |
| Intermediary FI n                | ameIBK/4000:     |                                         |          |                    |           |
| Intermediary FI a                | ddress1IBK/40    |                                         |          |                    |           |
| Intermediary FLa                 | ddress2IBK/40    |                                         |          |                    |           |
|                                  |                  | ~~~~~~~~~~~~~~~~~~~~~~~~~~~~~~~~~~~~~~~ | ~~~      |                    |           |
|                                  |                  |                                         |          |                    |           |
| Beneficiary FlBBK/4100:          |                  |                                         | Select   | Option             | *         |
| Parafician El asma PDK/4100      |                  |                                         |          |                    |           |
| beneficiary in namebbio4460.     |                  |                                         |          |                    |           |
| Beneficiary Fl address1BBK/4100: |                  |                                         |          |                    |           |
|                                  |                  |                                         |          |                    |           |
| Beneficiary Fl address2BBK/4100: |                  |                                         |          |                    |           |
| Beneficiary Fl address3BBK/4100: |                  |                                         |          |                    |           |
|                                  |                  |                                         |          |                    |           |
|                                  |                  |                                         |          |                    |           |
| Defenses Deseñvio: DED(4930      |                  |                                         |          |                    |           |

## **Credit Account Information**

Credit Account Number: Account to receive the wired funds.

Credit Account Name: Name on the account receiving the wired funds.

Credit Account Address: Address of the recipient of the wired funds.

#### **Receiving Bank Information**

**Receiving Bank ABA Number**: Enter the routing number of the financial institution where the wire is to be sent. Click **Search** for ABA Number to search for a financial institution. Selecting an ABA from the search option populates all remaining Receiving Bank Information fields.

**Receiving FI Name**: Name of the U.S. correspondent bank where the wire is to be sent. **Receiving FI Address**: Address of the U.S. correspondent bank where the wire is to be sent, including City, State, and Zip.

## Wire Information

**Remarks**: Enter any information regarding the wire transfer. Comments can include processing instructions, invoice numbers, or any other text/numeric data.

**Repetitive Wire**: If the wire transfer should be saved as a template, click the checkbox for Repetitive Wire.

## **Beneficiary FI Information**

**Beneficiary FI BBK/4100**: Enter the bank code of the beneficiary bank and select the code type. This is the international bank receiving the wire funds.

Beneficiary FI Name BBK/4100: Enter the name of the international bank receiving the wire Beneficiary FI Address (1-3) BBK/4100: Enter the international bank's address receiving the wire

## **Editing a Wire**

- Select Edit/Add.
- To modify a single wire or template, select the **Single/Repetitive** tab. For recurring or future dated wires, select the **Recurring/Future-Dated** tab.
- From the View Wires for drop-down menu, select the account the wire is for.
- Select Edit.
- Modify wire instructions, and then select **Submit**.

#### **Deleting a Wire**

- Select Edit/Add.
- To delete a single wire or template, select the **Single/Repetitive** tab. For recurring or future dated wires, select the **Recurring/Future-Dated** tab.
- From the **View Wires** for drop-down menu, select the account the wire is for.
- Select Delete.

#### **Transmitting Wires**

#### Immediate Single Wire

- Select Transmit Wires.
- Locate the desired wire, and then select **Transmit**.

| Transmi | t Wires List 🕜    |          |        |          |     |                | View R       | ange: <u>10   20   <b>50</b>   100   All</u> |
|---------|-------------------|----------|--------|----------|-----|----------------|--------------|----------------------------------------------|
| View \  | Wires for: CK 073 | •        |        |          |     |                |              |                                              |
|         | Wire Name         | Sequence | Status | Amount   | Rep | Account Number | Receiving FI |                                              |
|         | SampleWire        | 880      | Ready  | \$500.00 | No  | 123456         | FIRST BANK   | <u>Transmit</u>                              |
|         |                   |          |        |          | 1   | I              |              |                                              |

- Leave the current date as Effective Date.
- Enter Wire Password, and then select Transmit.

| Transmit Wire Transfer From CK 073 (Non-Repetitive) 🛛 🕜 |                         |
|---------------------------------------------------------|-------------------------|
| General Wire Information                                |                         |
| Wire Name:                                              | SampleWire              |
| Debit Account:                                          | CK 073 (Non-Repetitive) |
| Credit Account Information                              |                         |
| Account #/Type:                                         | 123456 / Demand         |
| Name:                                                   | 123 Main                |
| Address:                                                | Anytown, ST 12345       |
| Receiving Bank Information                              |                         |
| ABA Number:                                             | 062203638               |
| Name:                                                   | FIRST BANK              |
| Address:                                                | WADLEY, AL              |
| Wire Information                                        |                         |
| Repetitive Code:                                        |                         |
| Amount:                                                 | \$500.00                |
| Remarks:                                                |                         |
| Date Information                                        |                         |
| Effective Date:                                         | 05/20/2016              |
|                                                         |                         |
|                                                         | Wire Password ++++      |
|                                                         |                         |
|                                                         | Transmit Cancel         |
|                                                         |                         |

## Future Dated Single Wire

- Select Transmit Wires.
- Locate the desired wire, and then select **Transmit**.

| Transmit Wires List 🕜  |                 |                           | View Ran     | ge: <u>10   20   <b>50</b>   100   All</u> |
|------------------------|-----------------|---------------------------|--------------|--------------------------------------------|
| View Wires for: CK 073 | •               |                           |              |                                            |
| Wire Name              | Sequence Status | Amount Rep Account Number | Receiving FI |                                            |
| SampleWire             | 880 Ready       | \$500.00 No 123456        | FIRST BANK   | Transmit                                   |
|                        |                 | 1                         |              |                                            |

- Select the date that the wire is to process.
- Enter the Wire Password and then select Transmit.

| General Wire Information   |                  |           |          |         |      |     |        |      |        |
|----------------------------|------------------|-----------|----------|---------|------|-----|--------|------|--------|
|                            | Wire Name:       | SampleV   | Nire     |         |      |     |        |      |        |
|                            | Debit Account:   | CK 073 (I | Non-Re   | petitiv | e)   |     |        |      |        |
| Credit Account Information |                  |           |          |         |      |     |        |      |        |
|                            | Account #/Type:  | 123456/   | / Dema   | nd      |      |     |        |      |        |
|                            | Name:            | 123 Main  | n        |         |      |     |        |      |        |
|                            | Address:         | Anytown   | n, ST 12 | 345     |      |     |        |      |        |
| Receiving Bank Information |                  |           |          |         |      |     |        |      |        |
|                            | ABA Number:      | 0622036   | 538      |         |      |     |        |      |        |
|                            | Name:            | FIRST BA  | ANK      |         |      |     |        |      |        |
|                            | Address:         | WADLEY    | ( AI     |         |      |     |        |      |        |
|                            |                  | 0         |          | May     | 2010 | 6   |        | 0    |        |
| Wire Information           |                  | Su        | Мо       | Tu V    | Ne   | Th  | Fr     | Sa   |        |
|                            | Repetitive Code: |           |          |         |      |     |        |      |        |
|                            | Amount:          | \$ 8      |          |         |      |     |        |      |        |
|                            | Remarks:         |           |          |         |      | 19  | 20     | 21   |        |
|                            |                  | 22        | 23       | 24      | 25   | 26  | 27     | 28   |        |
| Date Information           |                  | 29        | 30       | 31      |      |     |        |      |        |
|                            | Effective Date:  | 05/20     | 0/2016   | 23      |      |     |        |      |        |
|                            |                  |           |          |         |      |     |        |      |        |
|                            |                  |           |          |         |      | Wir | e Pass | word |        |
|                            |                  |           |          |         |      |     |        |      |        |
|                            |                  |           |          |         |      | 6   | ranso  | nit  | Cancel |

## Immediate Repetitive Wire

- Select the Transmit Templates tab.
- Locate the desired wire and then select **Transmit**.

| Transmit Templates List | 0        |        |                           | View Range: 1      | 0   20   <b>50</b>   <u>100</u>   All |
|-------------------------|----------|--------|---------------------------|--------------------|---------------------------------------|
| View Wires for:         | CK 073   | *      |                           |                    |                                       |
| Wire Name               | Sequence | Status | Amount Rep Account Number | Receiving FI       |                                       |
| Smith Closing           | 1        | Ready  | \$100.00 Y 123456         | SALISBURY LAKEVLLE | Transmit                              |
| Sample Wire             | 2        | Ready  | \$1,500.00 Y 123456       | BK AMERICA NC      | Transmit                              |
|                         |          |        | 1                         |                    | Transmit Selected                     |

• Enter the Wire Password and then select Transmit

| Transmit Wire Transfer From CK 073 (Repetitiv | re) 🕜                      |                     |               |
|-----------------------------------------------|----------------------------|---------------------|---------------|
|                                               | General Wire Information   |                     |               |
|                                               | Wire Name:                 | Smith Closing       |               |
|                                               | Debit Account:             | CK 073 (Repetitive) |               |
|                                               | Credit Account Information |                     |               |
|                                               | Account #/Type:            | 123456 / Demand     |               |
|                                               | Name:                      | Mary Smith          |               |
|                                               | Address:                   | 123 Main            |               |
|                                               |                            | Lenexa, KS 66214    |               |
|                                               | Receiving Bank Information | 031011313           |               |
|                                               | ABA Number:                | SALISBURY LAKEVILLE |               |
|                                               | Address:                   | LAKEVILLE, CT       |               |
|                                               | Wire Information           |                     |               |
|                                               | Repetitive Code:           | 1126140001          |               |
|                                               | Amount:                    | \$100.00            |               |
|                                               | Remarks:                   | Travel with wire    |               |
|                                               | Date Information           |                     |               |
|                                               | Effective Date:            | 05/20/2016 23       |               |
|                                               | Recurring Information      |                     |               |
|                                               | Frequencys                 | None                | -             |
|                                               |                            |                     |               |
|                                               |                            |                     | Wire Password |
|                                               |                            |                     | Transmit      |
|                                               |                            |                     | Cancer        |
|                                               |                            |                     |               |

## **Future Dated Repetitive Wire**

- Select the Transmit Templates tab.
- Locate the desired wire and then select Transmit

| Transmit Templates List | 0        |        |                           | View Range: 1      | 0   20   <b>50</b>   <u>100</u>   All |
|-------------------------|----------|--------|---------------------------|--------------------|---------------------------------------|
| View Wires for:         | CK 073   | •      |                           |                    |                                       |
| Wire Name               | Sequence | Status | Amount Rep Account Number | Receiving FI       |                                       |
| Smith Closing           | 1        | Ready  | \$100.00 Y 123456         | SALISBURY LAKEVLLE | Transmit                              |
| Sample Wire             | 2        | Ready  | \$1,500.00 Y 123456       | BK AMERICA NC      | Transmit                              |
|                         |          |        | 1                         |                    | Transmit Selected                     |

• Enter the Wire Password and then select Transmit

| General Wire Information   |      |         |        |        |        |    |    |    |  |
|----------------------------|------|---------|--------|--------|--------|----|----|----|--|
| Wire Name                  | : Sm | nith Cl | losing |        |        |    |    |    |  |
| Debit Account              | : CK | 073 (   | Repet  | itive) |        |    |    |    |  |
| Credit Account Information |      |         |        |        |        |    |    |    |  |
| Account #/Type             | : 12 | 3456    | / Dem  | and    |        |    |    |    |  |
| Name                       | : Ma | ary Sm  | nith   |        |        |    |    |    |  |
| Address                    | : 12 | 3 Mai   | n      |        |        |    |    |    |  |
|                            | Lei  | nexa,   | KS 66. | 214    |        |    |    |    |  |
|                            |      |         |        |        |        |    |    |    |  |
| Receiving Bank Information |      |         |        |        |        |    |    |    |  |
| ABA Number                 | : 02 | 19113   | 543    |        |        |    |    |    |  |
| Name                       | : SA | LISBU   | IRY LA | KEVLL  | .E     |    |    |    |  |
| Address                    |      | C A     | LE CT  | Ma     | v 201  | 16 |    | 0  |  |
|                            |      | ~       |        |        | ., 20. |    |    |    |  |
| wire information           |      | su      | MO     | IU     | we     | In | FF | Sa |  |
| Repetitive Code            | -    |         |        |        |        |    |    |    |  |
| Amount                     | : 5  | 8       |        |        |        |    | 13 |    |  |
| Remarks                    | а Т  |         |        |        |        |    | 20 | 21 |  |
|                            |      | 22      | 23     | 24     | 25     | 26 | 27 | 28 |  |
| Date Information           |      | 29      | 30     | 31     |        |    |    |    |  |
| Effective Date             | :    | 05/20   | /2016  | 1      | 23     |    |    |    |  |
| Recurring Information      |      |         |        |        |        |    |    |    |  |
|                            |      |         |        |        |        |    |    |    |  |

## **Recurring Wires**

- Select the Transmit Templates tab.
- Locate the desired wire and then select Transmit

| Transmit Templates List | 0        |        |                           | View Range:        | 10   20   <b>50</b>   100   All |
|-------------------------|----------|--------|---------------------------|--------------------|---------------------------------|
| View Wires for:         | CK 073   | *      |                           |                    |                                 |
| Wire Name               | Sequence | Status | Amount Rep Account Number | Receiving FI       |                                 |
| Smith Closing           | 1        | Ready  | \$100.00 Y 123456         | SALISBURY LAKEVLLE | Transmit                        |
| Sample Wire             | 2        | Ready  | \$1,500.00 Y 123456       | BK AMERICA NC      | Transmit                        |
|                         |          |        | 1                         |                    | Transmit Selected               |

- Complete frequency information. Frequency options are weekly, biweekly, monthly, semi-monthly, quarterly, annually, and semi-annually
- To keep a separate template of the wire, click **Retain Template After Scheduling as Recurring**. This allows you to transmit the wire individually outside of the recurring frequency.
- Enter the Wire Password and then click Transmit

| ~~~~~~~~~~~~~~~~~~~~~~~~~~~~~~~~~~~~~~ | Masaranananananananananananananananananan                                                                                                    |
|----------------------------------------|----------------------------------------------------------------------------------------------------|
| ABA N                                  | lumber: 053000196                                                                                                    |
|                                        | Name: BK AMERICA NC                                                                                                    |
| A                                      | Address: CHARLOTTE, NC                                                                                                    |
|                                        |                                                                                                    |
| Wire Information                       |                                                                                                    |
| Repetitiv                              | re Code: 0519160001                                                                                                    |
| A                                      | Imount: \$1,500.00                                                                                                    |
| Re                                     | emarks:                                                                                                    |
|                                        |                                                                                                    |
| Date Information                       |                                                                                                    |
| Effectiv                               | ve Date: 05/20/2016 23                                                                                                    |
| Recurring Information                  |                                                                                                    |
|                                        | and a second second sec |
| rie.                                   | quericy. Monthing                                                                                                    |
| Mon                                    | hth Day: 15 * 🔲 Transmit on last processing day of the month.                                                                                                    |
| Star                                   | rt Date: * 06/15/2016 23 Wire scheduled for non-business days will be sent before                                                                                                    |
|                                        | or after the non-business day based on bank settings.                                                                                                    |
|                                        | Note: Recurring wire cannot start today.                                                                                                    |
| Expiratio                              | on Date: * 12/15/2016 🔯 🔲 This payment has no expiration date.                                                                                                    |
| Retain Templa                          | ste After                                                                                                    |
| Scheduling as Rec                      | curring: 🖲 Yes 🔘 No                                                                                                    |
|                                        |                                                                                                    |
|                                        | Wire Password                                                                                                    |
|                                        |                                                                                                    |
|                                        | Transmit Cancel                                                                                                    |
|                                        |                                                                                                    |

#### **Dual Control Wires**

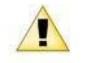

The second cash user cannot approve the future-dated and/or recurring wire until the day the wire is scheduled to process.

## First cash user:

- Select Transmit Wires for single wires or Transmit Templates for repetitive wires.
- Locate the desired wire and select the **Transmit** link.
- Enter the **Wire Password** and select **Approve**. A message indicates that the wire requires dual control.

| ~~~~~~~~~~~~~~~~~~~~~~~~~~~~~~~~~~~~~~ | Remarks:                                                                                                    |
|----------------------------------------|----------------------------------------------------------------------------------------------------|
| Date Information                       |                                                                                                    |
|                                        | Effective Date: 05/20/2016                                                                                                    |
|                                        | This wire requires two-person authorization before it can be transmitted.<br>Enter your Wire Password and select Approve to begin this process. |
|                                        | Wire Password                                                                                                    |
|                                        | Approve                                                                                                    |

The wire appears in Approval status awaiting second cash user to complete the transmit process.

#### Second cash user:

• Select the **Transmit** link for the wire in Approval status. Future dated and recurring wires do not appear in approval status and thus cannot be approved until the day they are scheduled to process.

| Transmi | t Wires List 🕜    |          |          |          |     |                |              | View Range: 10   20   50   100 | I <u>All</u> |
|---------|-------------------|----------|----------|----------|-----|----------------|--------------|--------------------------------|--------------|
| View \  | Nires for: CK 073 |          | •        |          |     |                |              |                                |              |
|         | Wire Name         | Sequence | Status   | Amount   | Rep | Account Number | Receiving FI |                                |              |
|         | SampleWire        | 880      | Approval | \$500.00 | No  | 123456         | FIRST BANK   | Trans                          | mit          |
|         | 1                 |          |          |          |     |                |              |                                |              |

- Enter the Wire Password and then click Transmit
- The wire appears in an initiated status.

## Wire History

View Cash Management wires that have been processed.

| Wire History for T | ransmitted Date Ran | ge 04/06/2014 to | 05/20/2016 | 0          |            |                              | View Ra           | inge: <u>7 Days</u>   <u>15 Days</u>   <u>30 Da</u> | ys   Search |
|--------------------|---------------------|------------------|------------|------------|------------|------------------------------|-------------------|-----------------------------------------------------|-------------|
| View Wire Ad       | ctivity for: CK 073 |                  |            | -          |            |                              |                   |                                                     |             |
| Wire Name:         | Transmitted: ▽      | Effective:       | Amount:    | Rep Code:  | Recurring: | Receiving<br>Account Number: | Beneficiary Name: | Receiving FI:                                       | OMAD:       |
| Smith Closing      | 09/16/2014          | 09/16/2014       | \$100.00   | 1126140001 | None       | 123456                       | Mary Smith        | SALISBURY LAKEVLLE                                  |             |
| Smith Closing      | 09/16/2014          | 09/16/2014       | \$100.00   | 1126140001 | None       | 123456                       | Mary Smith        | SALISBURY LAKEVLLE                                  |             |
| Edwardsville       | 09/16/2014          | 09/16/2014       | \$100.00   | 1126140003 | None       | 112233                       | Mary Smith        | BK EDWARDSVILLE IL                                  |             |

## **Exception Items**

Exception items are those checks that attempt to clear but do not match your list of issued checks. These items must be reviewed and marked for pay or return.

| View/Work ARP Items | • • •        |                |              |                                    |                |      |         |              |            |
|---------------------|--------------|----------------|--------------|------------------------------------|----------------|------|---------|--------------|------------|
| View items for:     | View         | All            | *            |                                    |                |      | Р       | ay All       | Return All |
| Account:            | Check:       | Issued Amount: | Paid Amount: | Issued Date: Payee:                | Reason:        | Pay: | Return: | Correction:P | rotected:  |
| CK 654              | 5000         | \$250.00       | \$25.00      | 04/26/2016 Mary Smith And Bros Inc | Invalid Amount | 0    | $\odot$ | Correction   | Details    |
| CK 654              | <u>15001</u> |                | \$1,000.00   |                                    | Not Issued     | ۲    | •       | Correction   | Details    |
| CK 1102             | 4224         | \$150.00       | \$1,500.00   | 09/17/2014 Debbie Murphy           | Invalid Amount | 0    | 0       | Correction   | Details    |
| CK 1102             | <u>14232</u> |                | \$1,250.00   |                                    | Not Issued     |      | 0       | Correction   | Details    |
|                     |              |                |              |                                    |                |      |         |              | Submit     |

View items for all accounts at once or select a specific account.

| ew All       | -                                 |                                                |
|--------------|-----------------------------------|------------------------------------------------|
| w All<br>654 | mount:                            | Issued                                         |
| \$250.00     | \$25.00                           | 04/                                            |
|              | ¢1.000.00                         | 1                                              |
|              | \$1,000.00                        |                                                |
|              | vz All<br>654<br>1102<br>\$250.00 | w All<br>654<br>1102<br>\$250.00<br>\$1,000.00 |

To help determine whether to pay or return an exception, additional information is available. For example, if an image of the item is available, the check number displays as a link. Click the check number to view the front and back of the item.

| rder Of Ann Kovach \$ 12.89<br>TwelveDollars and 89/100 Dollars | Ann Kovach \$ 12.89<br>TreeveDollars and 89/100 Dollars OVATION | Ann Kovach \$ 12.89<br>TreeveDollars and 89/100 Dollars TOVATION | TYSON COMPUTERS LTD<br>1750 Meridian Ave<br>San Jose CA 95125 | Date 4/18/2015 | 000694   | Rotate C |
|-----------------------------------------------------------------|-----------------------------------------------------------------|------------------------------------------------------------------|---------------------------------------------------------------|----------------|----------|----------|
| OVATION                                                         | OVATION                                                         | OVATION <u>FLWtteng</u><br>000694                                | ay To The<br>der Of Ann Kovach                                |                | \$_12.89 |          |
|                                                                 | Et Witting                                                      | - 6 & Witten g                                                   | OVATION                                                       |                | L'ollars |          |

The **Details** link displays additional information about the item including exception reason.

| Details of 5000           | *                       |
|---------------------------|-------------------------|
| Account Name:             | CK 654                  |
| Check Number:             | 5000                    |
| Amount:                   | \$25.00                 |
| Payee:                    | Mary Smith And Bros Inc |
| Source Of Entry:          | Manual                  |
| Exception Reason:         | Invalid Amount          |
| Updated By:               |                         |
| When Updated:             | 12:00:00 AM             |
| Updated From Workstation: |                         |
| Protected(Y/N):           | N                       |
| DDA Batch Number:         | 0001                    |
| DDA Sequence Number:      | 000000003               |
|                           | Print Close             |

Select the **Pay** or **Return** radio button. **Pay All** and **Return All** options are available. Selecting **Pay All** or **Return All** only affects the items currently showing on the page.

| View/Work ARP Ite | ems 🕜        |                |              |                                    |                |      |        |                   |            |
|-------------------|--------------|----------------|--------------|------------------------------------|----------------|------|--------|-------------------|------------|
| View items t      | for: View    | All            | *            |                                    | _              |      | ► P    | ay All            | Return All |
| Account:          | Check:       | Issued Amount: | Paid Amount: | Issued Date: Payee:                | Reason:        | Pay: | Return | Correction:P      | rotected:  |
| CK 654            | 5000         | \$250.00       | \$25.00      | 04/26/2016 Mary Smith And Bros Inc | Invalid Amount | 0    | ۲      | <u>Correction</u> | Details    |
| CK 654            | <u>15001</u> |                | \$1,000.00   |                                    | Not Issued     | ۲    | ۲      | <u>Correction</u> | Details    |
| CK 1102           | <u>4224</u>  | \$150.00       | \$1,500.00   | 09/17/2014 Debbie Murphy           | Invalid Amount | ۲    | ۲      | <u>Correction</u> | Details    |
| CK 1102           | 14232        |                | \$1,250.00   |                                    | Not Issued     | ۲    | ۲      | Correction        | Details    |
|                   |              |                |              |                                    |                |      |        |                   | Submit     |

While reviewing your exceptions, you may notice that a simple encoding error caused an item to kick out. The **Correction** link allows you to send a message to the bank indicating the error and the correct information.

| Correction Request | ж                    | ) |
|--------------------|----------------------|---|
| ENCODING ERROR     |                      |   |
| Account #:         | 45654                |   |
| Date Posted:       | 5/23/16              |   |
| Posted Check #:    | 5000                 |   |
| Correct Check #:   |                      |   |
| Incorrect Amount:  | 25.00                |   |
| Correct Amount:    | 250.00               |   |
| Payee:             | Mary Smith and Bros. |   |
| DUPLICATE CHECK F  | REQUEST              |   |
| Account #:         |                      |   |
| Date Posted:       |                      |   |
| Check #:           |                      |   |
| Amount Posted:     |                      |   |
| Payee:             |                      |   |
| Phone Number:      |                      |   |
| Comments:          |                      |   |
|                    |                      |   |
|                    | 1                    |   |
|                    | Submit Cancel        |   |

## Download

Reconciliation files created by your bank are available to be viewed in Cash Management. A file may contain information such as cleared items or outstanding items.

Select the account to view files for. Click **Download** and follow the instructions to view or save information.

| Download ARP Files 🕜 |        |   |              |          |
|----------------------|--------|---|--------------|----------|
| View download for:   | СК 258 | • |              |          |
| File Name:           |        |   | Description: |          |
| PDCK85258            |        |   | Paid Checks  | Download |

| Untitled - Notep                                | ad     |
|-------------------------------------------------|--------|
| File Edit Format View Help                      |        |
| #45654 DAILY CLEARED ITEMS                      |        |
| 0000045654 02022 00000365 00000365 Sandy Baylor | 020516 |
| 0000045654 02023 00000245 00000245 Morgan Baker | 020516 |
| 0000045654 02024 00000542 00011542 Joe Banks    | 020516 |
| 0000045654 02025 00001544 00001544 Brad Ford    | 020516 |
| 0000045654 02026 00000265 00000265 Jen Jones    | 020516 |
| 0000045654 02027 00000500 00000500 Angie Cox    | 020516 |
| 0000045654 02028 00000103 00000103 Gary Smith   | 020516 |
| 0000045654 03000 0000000 00150000               | 020516 |
| 0008 0000164564 CLEARED ITEMS                   |        |
|                                                 |        |

#### **Edit Upload Format**

Two types of files may be uploaded to Cash Management, delimited and fixed position.

A **delimited file** can be created a few different ways. Separate fields within the file using a comma (,), dash (-), semicolon (;), or tab. A delimited file can also be created in Excel<sup>®</sup> as long as the file is saved with a .csv extension.

| Sample CSV 3 - Notepad -                                                                                                    | Sample CSV 3 - Notepad -                                                                                                    |
|----------------------------------------------------------------------------------------------------|----------------------------------------------------------------------------------------------------|
| File Edit Format View Help                                                                                                    | <u>Eile Edit Format View H</u> elp                                                                                                    |
| 28110,25000,Mary Smith And Bros Inc,2/6/2015                                                                                                    | 28110-25000-Mary Smith And Bros Inc-2/6/2015                                                                                                    |
| 28111, 30100, Joe Jones, 2/6/2015                                                                                                    | 28111-30100-Joe Jones-2/6/2015                                                                                                    |
| 28112,87400,Al Allen,2/6/2015                                                                                                    | 28112-87400-A1 Allen-2/6/2015                                                                                                    |
| 28113,67800,Sue Park,2/6/2015                                                                                                    | 28113-67800-Sue Park-2/6/2015                                                                                                    |
| 28114,10000,Mary Smith And Bros Inc,2/6/2015                                                                                                    | 28114-10000-Mary Smith And Bros Inc-2/6/2015                                                                                                    |
| 28115,2398,Joe Jones,2/6/2015                                                                                                    | 28115-2398-Joe Jones-2/6/2015                                                                                                    |
| 28116,87690,Al Allen,2/6/2015                                                                                                    | 28116-87690-A1 Allen-2/6/2015                                                                                                    |
| 28117,25000,Sue Park,2/6/2015                                                                                                    | 28117-25000-Sue Park-2/6/2015                                                                                                    |
| 28118,14300, Joe Jones, 2/6/2015                                                                                                    | 28118-14300-Joe Jones-2/6/2015                                                                                                    |
| 28119,9000,Al Allen,2/6/2015                                                                                                    | 28119-9000-Al Allen-2/6/2015                                                                                                    |
| ***************************************                                                                                                    | han management and the second second se |
| Sample CSV 3 - Notepad - Description                                                                                                    | Sample CSV 3 - Notepad - Sample CSV 3 - Notepad                                                                                                    |
| Eile Edit Format View Help                                                                                                    | Eile Edit Format View Help                                                                                                    |
| 28110;25000;Mary Smith And Bros Inc;2/6/2015                                                                                                    | 28110 25000 Mary Smith And Bros Inc 2/6/2015                                                                                                    |
| 28111;30100;Joe Jones;2/6/2015                                                                                                    | 28111 10100 100 10005 2/6/2015                                                                                                    |
|                                                                                                    | 20111 J0100 J0E J011ES 2/0/2013                                                                                                    |
| 28112;87400;Al Allen;2/6/2015                                                                                                    | 28112 87400 Al Allen 2/6/2015                                                                                                    |
| 28112;87400;Al Allen;2/6/2015<br>28113;67800;Sue Park;2/6/2015                                                                                                    | 28112 87400 Al Allen 2/6/2015<br>28113 67800 Sue Park 2/6/2015                                                                                                    |
| 28112;87400;Al Allen;2/6/2015<br>28113;67800;Sue Park;2/6/2015<br>28114;10000;Mary Smith And Bros Inc;2/6/2015                                                                                                    | 28112         87400         Al Allen         2/6/2015           28113         67800         Sue Park         2/6/2015           28114         10000         Mary Smith And Bros Inc 2/6/2015                                                                                                    |
| 28112;87400;Al Allen;2/6/2015<br>28113;67800;Sue Park;2/6/2015<br>28114;10000;Mary Smith And Bros Inc;2/6/2015<br>28115;2398;Joe Jones;2/6/2015                                                                    | Zeilla         Side Soles         Z/0/2015           Z8112         87400         Al Allen         2/6/2015           Z8113         67800         Sue Park         2/6/2015           Z8114         10000         Mary Smith And Bros Inc 2/6/2015           Z8115         2398         Joe Jones         2/6/2015                                                                                                    |
| 28112;87409;Al Allen;2/6/2015<br>28113;67800;Sue Park;2/6/2015<br>28114;10000;Mary Smith And Bros Inc;2/6/2015<br>28115;2398;Joe Jones;2/6/2015<br>28115;87509;Al Allen;2/6/2015                                   | 20112         67400         Al Allon         2/6/2015           28112         67400         Al Allon         2/6/2015           28113         67800         Sue Park         2/6/2015           28114         10000         Marry Suith And Bros Inc 2/6/2015           28115         2398         Joe Jones         2/6/2015           28116         87690         Al Allon         2/6/2015                                                                                                    |
| 28112;87409;Al Allen;2/6/2015<br>28113;67800;Sue Park;2/6/2015<br>28114;10000;Mary Smith And Bros Inc;2/6/2015<br>28115;2398;Joe Jonnes;2/6/2015<br>28116;87609;Al Allen;2/6/2015<br>28117;25000;Sue Park;2/6/2015 | Zoliti         Solition         Z/G/Z015           ZB112         87/240         Al Allen         2/6/Z015           ZB113         67800         Sue Park         2/6/Z015           ZB114         10000         Mary Swith And Bros Inc 2/6/Z015           ZB115         2390         Joe Jones         2/6/Z015           ZB116         87690         Al Allen         2/6/Z015           ZB117         25000         Sue Park         2/6/Z015                                                                                                    |
| 28112;87409;AI Allen;2/6/2015<br>28113;678005;Su Park;2/6/2015<br>28114;10000;Mary Smith And Bros Inc;2/6/2015<br>28116;37809;AI Allen;2/6/2015<br>28116;37809;AI Allen;2/6/2015<br>28116;14309;Joc Done;2/6/2015  | 20112         27/2015           28112         27/2015           28113         67/800         Al Allon           2/6/2015         28113         67/800           28114         10000         Marry Swith And Bros Inc 2/6/2015           28115         2398         Joe Jones         2/6/2015           28116         87/690         Al Allon         2/6/2015           28116         27/690         Step Park         2/6/2015           28118         14/300         Joe Jones         2/6/2015                                                                                                    |

With a **fixed position file**, information is located within a specific position of the line. In this example, the issue date begins in position 1 and ends in position 6 while the item number begins in position 8 and ends in 11.

| Sample Fixed Position - Notepad -      |       | × |
|----------------------------------------|-------|---|
| File Edit Format View Help             |       |   |
| 070114 5110 MARY SMITH AND BROS INC    | 00250 | ~ |
| 070114 5111 JONES ELECTRIC             | 00301 |   |
| 070314 5112 AL'S SUPPLIES              | 00874 |   |
| 070414 5113 PARK PLACE                 | 00678 |   |
|                                        |       |   |
|                                        |       |   |
| www.www.www.www.www.www.www.www.www.ww |       | ~ |

Before you upload a file, an upload format must be established to where within the file fields of information are contained. You can create and save multiple formats.

From the Edit Upload Format option, select the type of file being uploaded.

| Edit ARP Upload Format | 0               |                 |                                              |       |  |
|------------------------|-----------------|-----------------|----------------------------------------------|-------|--|
|                        |                 |                 |                                              |       |  |
|                        | Select Upload F | Format to Edit: | Select Option                                | <br>• |  |
|                        |                 |                 | Select Option<br>Delimited<br>Fixed Position |       |  |

Select whether to create a format or edit a saved format.

| Edit ARP Upload Format | 0                                |                   |   |
|------------------------|----------------------------------|-------------------|---|
|                        |                                  |                   |   |
|                        | Select Upload Format to Edit:    | Delimited         | • |
|                        | Select Delimited Format to Edit: | Select Option 💌   |   |
|                        |                                  | Select Option     |   |
|                        |                                  | Default Delimited |   |

## **Delimited Formats**

Based on your file, select the appropriate location for each field. Not all the following fields are required.

| Format Name:     | Operatio | onal Forr    | nat |                  |      |   |                   |     |  |
|------------------|----------|--------------|-----|------------------|------|---|-------------------|-----|--|
| Account Number:  | Select   | -            |     |                  |      |   |                   |     |  |
| Account Type:    | Select   | •            |     | Chk:             | Sav: |   | Christmas Club:   | GL: |  |
| Debit / Credit:  | Select   |              |     | Debit Indicator: |      |   | Credit Indicator: |     |  |
| Item Number:     | 1        | -            |     |                  |      |   |                   |     |  |
| Item Amount:     | 2        | Ŧ            |     |                  |      |   |                   |     |  |
| Issue Date:      | 3        |              |     | Date Format:     |      | • |                   |     |  |
| Void Date:       | Select   | -            |     | Date Format:     |      | - |                   |     |  |
| Payee:           | 4        | •            |     |                  |      |   |                   |     |  |
| Payee Address 1: | Select   | -            |     |                  |      |   |                   |     |  |
| Payee Address 2: | Select   | *            |     |                  |      |   |                   |     |  |
| Payee Address 3: | Select   | ( <b>*</b> ) |     |                  |      |   |                   |     |  |
| Payee Address 4: | Select   | -            |     |                  |      |   |                   |     |  |
| Void Indicator:  | Select   | -            |     | Yes Indicator:   |      |   |                   |     |  |
| Stop Indicator:  | Select   |              |     | Yes Indicator:   |      |   |                   |     |  |
| Amount Format:   | Default  | (No For      | Ŧ   |                  |      |   |                   |     |  |
| Field Delimiter  | Comma    | (,)          | ٣   |                  |      |   |                   |     |  |
| Text Qualifier   | None     |              | Ŧ   |                  |      |   |                   |     |  |

If your file contains a date, select the format in which your date displays.

| tententente      | - marker |   |              |                            |   |  |
|------------------|----------|---|--------------|----------------------------|---|--|
| Issue Date:      | з        | - | Date Format: |                            | - |  |
| Void Date:       | Select   | - | Date Format: | yymmdd<br>yyddmm           | - |  |
| Payee:           | 4        | - |              | mmddyy<br>mmyydd<br>ddmmyy |   |  |
| Payee Address 1: | Select   | * |              | ddyymm<br>yyddd<br>dddyy   |   |  |
| Payee Address 2: | Select   | - |              | yyyyddd<br>dddyyyy         |   |  |
| Payee Address 3: | Select   | - |              | yyyyddmm<br>mmddyyyy       | - |  |
| Payee Address 4: | Select   | Ŧ |              |                            |   |  |

If your file contains void items, enter the indicator for a voided item. For example, you may use a V or Void for those items.

| hayee Aduress 4: | Select  | ~~~   |                | ~~~~~~~~~~~~~~~~~~~~~~~~~~~~~~~~~~~~~~ |
|------------------|---------|-------|----------------|----------------------------------------|
| Void Indicator:  | 9       | •     | Yes Indicator: | V                                      |
|                  | متعلمته | يرتعه |                | www.www.www.www.www.www.www.www.www.ww |

With delimited formats, select the field delimiter. The delimiter indicates a new field. Options are comma (,), dash (-), semicolon (;), or tab.

| MAR-A           | ~~~~~~~~~~~~~~~~~~~~~~~~~~~~~~~~~~~~~~~       | ~~~~   |
|-----------------|-----------------------------------------------|--------|
| Field Delimiter | Comma (,)                                     | *      |
| Text Qualifier  | Comma (,)<br>Dash (-)<br>SemiColon (;)<br>Tab | *<br>* |
|                 |                                               |        |

Indicate the format of your amount field. Are you including the decimals?

| ,,,,,,,,,,,-,,,,,,,,,,,,,,,,,,, |                                                             |                | ~       |
|---------------------------------|-------------------------------------------------------------|----------------|---------|
| Amount Format:                  | Default (No For                                             | -              |         |
| Field Delimiter                 | Default (No Forma<br>Decimal Included<br>Decimal Not Incluc | t Valio<br>ded | dation) |
|                                 |                                                             |                |         |

Indicate any text qualifiers. Options are none, single quotes ('), or double quotes (").

|                |                                                 | ~~~~~~~~~~~~~~~~~~~~~~~~~~~~~~~~~~~~~~~ |
|----------------|-------------------------------------------------|-----------------------------------------|
| Text Qualifier | None                                            | •                                       |
|                | None<br>Double Quote ('''')<br>Single Quote (') |                                         |
|                |                                                 |                                         |

And finally, since multiple formats may be created, enter a name for this format. The name must be unique from other format names.

| Add New Delimited File Upload Format: |                    |  |  |  |  |  |  |
|---------------------------------------|--------------------|--|--|--|--|--|--|
| Format Name:                          | Operational Format |  |  |  |  |  |  |
| Account Number:                       | Select             |  |  |  |  |  |  |

## **Fixed Position Formats**

Based on your file, select the appropriate location for each field. Not all the following fields are required.

| Add New Fixed Posi | tion File Upload | Format:             |                  |      |                   |     |
|--------------------|------------------|---------------------|------------------|------|-------------------|-----|
| Format Name:       |                  |                     |                  |      |                   |     |
|                    | Begin            | End                 |                  |      |                   |     |
| Account Number:    | 0                | 0                   |                  |      |                   |     |
| Account Type:      | 0                | 0                   | Chk:             | Sav: | Christmas Club:   | GL: |
| Debit / Credit:    | 0                | 0                   | Debit Indicator: |      | Credit Indicator: |     |
| Item Number:       | 0                | 0                   |                  |      |                   |     |
| Item Amount:       | 0                | 0                   |                  |      |                   |     |
| Issue Date:        | 0                | 0                   | Date Format:     |      |                   |     |
| Void Date:         | 0                | 0                   | Date Format:     |      |                   |     |
| void bote.         | -                |                     |                  |      |                   |     |
| Payee:             | 0                | 0                   |                  |      |                   |     |
| Payee Address 1:   | 0                | 0                   |                  |      |                   |     |
| Payee Address 2:   | 0                | 0                   |                  |      |                   |     |
| Payee Address 3:   | 0                | 0                   |                  |      |                   |     |
| Payee Address 4:   | 0                | 0                   |                  |      |                   |     |
| Void Indicator:    | 0                | 0                   | Yes Indicator    |      |                   |     |
| Stop Indicator:    | 0                | 0                   | Yes Indicator    |      |                   |     |
| Amount Format:     | Default (No Fr   | ormat Validation) * |                  |      |                   |     |

If your file contains a date, select the format in which your date displays.

|                  | ~~~~~~~~~~~~~~~~~~~~~~~~~~~~~~~~~~~~~~~ |   |              |                                  | $\sim$   |
|------------------|-----------------------------------------|---|--------------|----------------------------------|----------|
| Issue Date:      | 0                                       | 0 | Date Format: |                                  | •        |
| Void Date:       | 0                                       | 0 | Date Format: | yymmdd<br>yyddmm                 | <b>A</b> |
| Payee:           | 0                                       | 0 |              | mmddyy<br>mmyydd<br>ddmmyy       |          |
| Payee Address 1: | 0                                       | 0 |              | ddyymm<br>yyddd<br>dddyy         |          |
| Payee Address 2: | 0                                       | 0 |              | yyyyddd<br>dddyyyy<br>yyyymmdd   |          |
| Payee Address 3: | 0                                       | 0 |              | yyyyddmm<br>mmddyyyy<br>ddmmyyyy | -        |
| ~~~~~~           | <u> </u>                                |   |              |                                  | ليحتد    |

If your file contains void items, enter the indicator for a voided item. For example, you may use a V or Void for those items.

|                 | ~~~~~~~~~~~~~~~~~~~~~~~~~~~~~~~~~~~~~~~ | · ····· | ~~~~~~~~~~~~~~~~~~~~~~~~~~~~~~~~~~~~~~ | ~~~~~~~~~~~~~~~~~~~~~~~~~~~~~~~~~~~~~~~ |
|-----------------|-----------------------------------------|---------|----------------------------------------|-----------------------------------------|
| Void Indicator: | 68                                      | 68      | Yes Indicator                          | V                                       |
| Stop Indicator: | 0                                       |         | Yes Indicator                          |                                         |

Indicate the format of your amount field. Are you including the decimals?

| Amount Format:         | Default (No Format Validation) | - |
|------------------------|--------------------------------|---|
| , and and the official | Deradie (no Format Vandadon)   |   |
|                        | Default (No Format Validation) |   |
|                        | Decimal Included               |   |
|                        | Decimal Not Included           |   |

And finally, since multiple formats may be created, enter a name for this format. The name must be unique from other format names.

| Add New Fixed Posi | tion File U | oload Forma | t:  |
|--------------------|-------------|-------------|-----|
| Format Name:       | Oper        |             |     |
|                    | Beg         | in          | End |

#### **Uploading a Positive Pay File**

- From the **Upload** option, select the account the file is for.
- Select **Saved Upload Format** and the desired format.
- Browse for the file.
- Click Upload.

|           | Select the type of file you want to uploi<br>position placement for your file. Once t<br>this format will be the default layout fo<br>type                                        | id to identify the field and<br>his layout is established,<br>r uploaded files of this |
|-----------|----------------------------------------------------------------------------------------------------|----------------------------------------------------------------------------------------|
|           | Enter the name of the file you wish to u<br>provide a Browse button to help you fil<br>Upload button. If you are consistently I<br>your file, try the <b>'Open Input'</b> method. | ipload (some browsers will<br>id the file). Click the<br>laving trouble uploading      |
| Upload F  | ile For: CK 500                                                                                                    | *                                                                                      |
| Upload Fi | e Type: Saved Upload Format                                                                                                    |                                                                                        |
| Saved F   | ormat: Default Delimited *                                                                                                    |                                                                                        |
|           | Choose File Sample4 CSV.csv                                                                                                    |                                                                                        |
|           | NOTE: Maximum upload file size is 40                                                                                                    | 52 MB.                                                                                 |

• Once file uploads, the status shows as View Details. Click View Details to review items.

| File Upload Status |        |      |                 | Vie                      | w <b>5</b>   <u>10</u>   <u>20</u>   <u>50</u>   <u>100</u>   <u>All</u> |
|--------------------|--------|------|-----------------|--------------------------|--------------------------------------------------------------------------|
| File Name          | Format | Туре | Related Account | Upload Date $ abla$      | Status                                                                   |
| Sample4 CSV.csv    | Delim  | ARP  | CK 500          | 5/23/2016 10:16:31<br>AM | View Details                                                             |
| CR Payroll.ach     | NACHA  | ACH  | N/A             | 5/20/2016 8:43:17 AM     | Uploaded                                                                 |
|                    |        |      |                 |                          | Refresh List                                                             |

• Verify that the item information is correct. Click **Approve**.

| Upload Results 🕜 |                 |              |                         | View 10   20   50   100   All  |
|------------------|-----------------|--------------|-------------------------|--------------------------------|
| Status:          | Check Number: v | Date Issued: | Payee:                  | Amounc                         |
| Successful       | 00000014000     | 04/26/2016   | Mary Smith And Bros Inc | \$2,140.00                     |
| Successful       | 00000014001     | 04/26/2016   | Joe Jones               | \$301.00                       |
| Successful       | 00000014002     | 04/26/2016   | Al Allen                | \$8,714.00                     |
| Successful       | 00000014003     | 04/26/2016   | Sue Park                | \$678.00                       |
| Successful       | 00000014004     | 04/26/2016   | Mary Smith And Bros Inc | \$100.00                       |
| Successful       | 00000014005     | 04/26/2016   | Joe Jones               | \$23.98                        |
| Successful       | 00000014006     | 04/26/2016   | Al Allen                | \$876.90                       |
| Successful       | 00000014007     | 04/26/2016   | Sue Park                | \$2,140.00                     |
| Successful       | 00000014008     | 04/26/2016   | Joe Jones               | \$153.00                       |
| Successful       | 00000014009     | 04/26/2016   | Al Allen                | \$90.00                        |
|                  |                 |              |                         | Total: 10 check(s) \$15,216.88 |
|                  |                 |              |                         | Approve Cancel                 |
|                  |                 |              |                         |                                |

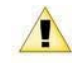

A file must be approved prior to uploading another issued items file.

#### **Open Input Option**

If you are experiencing issues uploading your delimited or fixed position file, you can try the **Open Input** method.

• From the Upload option, select Open Input as the file type.

|                   | Select the type of file you want to upload t                                                                                                    | o identify the field and                                                 |
|-------------------|----------------------------------------------------------------------------------------------------|--------------------------------------------------------------------------|
|                   | position placement for your file. Once this                                                                                                    | layout is established,                                                   |
|                   | this format will be the default layout for u                                                                                                    | ploaded files of this                                                    |
|                   | type.                                                                                                    |                                                                          |
|                   | Enter the name of the file you wish to uple<br>provide a Browse button to help you find<br>Upload button. If you are consistently hav<br>your file, try the <b>'Open Input'</b> method. | oad (some browsers will<br>the file). Click the<br>ing trouble uploading |
| Upload File For:  | СК 500                                                                                                    | *                                                                        |
| Upload File Type: | Saved Upload Format                                                                                                    | *                                                                        |
|                   | Saved Upload Format                                                                                                    |                                                                          |
| Saved Format:     | Manual Entry<br>Open Input                                                                                                    |                                                                          |
|                   | Choose File No file chosen                                                                                                    |                                                                          |
|                   |                                                                                                    |                                                                          |
|                   | NOTE: Maximum upload file size is 4052                                                                                                    | MB.                                                                      |

- Select the account and format you are attempting to upload.
- Open the file you are trying to upload in a text editor such as Notepad.
- Copy the contents of the file and paste into the text box, and then click Upload.

|          |                  | using the a<br>Windows).<br>(Ctrl-V in V                    | is). Select t<br>appropriat<br>Paste the<br>Vindows).      | he entire contents of<br>e method for your co<br>contents of the file in<br>Click the <b>Upload</b> but       | f the file. Copy the<br>omputer (Ctrl-C in<br>n the entry field be<br>ton.                   | file |
|----------|------------------|-------------------------------------------------------------|------------------------------------------------------------|----------------------------------------------------------------------------------------------------|----------------------------------------------------------------------------------------------|------|
| <u>u</u> | Jpload File For: | CK 500                                                      |                                                            |                                                                                                    |                                                                                              | ×    |
|          | Saved Format:    | Default                                                     | Delimited                                                  |                                                                                                    |                                                                                              |      |
|          |                  | 74340<br>74341<br>74342<br>74343<br>74344<br>74345<br>74346 | 25000<br>30100<br>87400<br>67400<br>10000<br>2398<br>87690 | MARY SMITH<br>JONES CORP.<br>AL'S SUPPLIES<br>PARK AND CO.<br>ABC ELECTRIC<br>ACME PLUMBING<br>XYZ INDUSTRIES | 3/9/2016<br>3/9/2016<br>3/9/2016<br>3/9/2016<br>3/9/2016<br>3/9/2016<br>3/9/2016<br>3/9/2016 |      |

• Once file uploads, the status shows as View Details. Click View Details to review items.

| File Upload Status 🕜 |        |      |                 | ,                        | /iew <b>5</b>   <u>10</u>   <u>20</u>   <u>50</u>   <u>100</u>   <u>All</u> |
|----------------------|--------|------|-----------------|--------------------------|-----------------------------------------------------------------------------|
| File Name            | Format | Туре | Related Account | Upload Date ▽            | Status                                                                      |
| Sample4 CSV.csv      | Delim  | ARP  | CK 500          | 5/23/2016 10:16:31<br>AM | View Details                                                                |
| CR Payroll.ach       | NACHA  | ACH  | N/A             | 5/20/2016 8:43:17 AM     | Uploaded                                                                    |
|                      |        |      |                 |                          | Refresh List                                                                |

• Verify that the item information is correct. Click **Approve**.

| Upload Results 🕜 |                 |              |                         | View 10   20   50   100   All  |
|------------------|-----------------|--------------|-------------------------|--------------------------------|
| Status:          | Check Number: v | Date Issued: | Payee:                  | Amount                         |
| Successful       | 00000014000     | 04/26/2016   | Mary Smith And Bros Inc | \$2,140.00                     |
| Successful       | 00000014001     | 04/26/2016   | Joe Jones               | \$301.00                       |
| Successful       | 00000014002     | 04/26/2016   | Al Allen                | \$8,714.00                     |
| Successful       | 00000014003     | 04/26/2016   | Sue Park                | \$678.00                       |
| Successful       | 00000014004     | 04/26/2016   | Mary Smith And Bros Inc | \$100.00                       |
| Successful       | 00000014005     | 04/26/2016   | Joe Jones               | \$23.90                        |
| Successful       | 00000014006     | 04/26/2016   | Al Allen                | \$876.90                       |
| Successful       | 00000014007     | 04/26/2016   | Sue Park                | \$2,140.00                     |
| Successful       | 00000014008     | 04/26/2016   | Joe Jones               | \$153.00                       |
| Successful       | 00000014009     | 04/26/2016   | Al Allen                | \$90.00                        |
|                  |                 |              |                         | Total: 10 check(s) \$15,216.88 |
|                  |                 |              |                         | Approve                        |
|                  |                 |              |                         |                                |

A file must be approved prior to uploading another issued items file.

## Manually Entering an Positive Pay File

• From the Upload option, select Manual Entry as the file type.

|                   | Select the type of file you want to upload to i<br>position placement for your file. Once this lay<br>this format will be the default layout for uplo                                                    | dentify the field and<br>/out is established,<br>aded files of this |
|-------------------|----------------------------------------------------------------------------------------------------|---------------------------------------------------------------------|
|                   | upe.<br>Enter the name of the file you wish to upload<br>provide a Browse button to help you find the<br>Upload button. If you are consistently having<br>your file, try the <b>'Open Input'</b> method. | (some browsers will<br>file). Click the<br>trouble uploading        |
| Upload File For:  | СК 500                                                                                                    | ¥                                                                   |
| Upload File Type: | Saved Upload Format                                                                                                    | ×.                                                                  |
| Saved Format:     | Saved Upload Format<br>Manual Entry<br>Open Input                                                                                                    |                                                                     |
|                   | Choose File No file chosen                                                                                                    |                                                                     |
|                   | NOTE: Maximum upload file size is 4052 ME                                                                                                    | L.                                                                  |

- Select the account the items are for.
- Enter item information. Multiple pages of up to 11 items can be entered.

| Upload ARP Files 🕜 |               |              |       |               |       |              |    |         |
|--------------------|---------------|--------------|-------|---------------|-------|--------------|----|---------|
|                    | Uplo          | ad File For: | CK 50 | 0             |       |              |    | ¥       |
|                    | Check Number: | Date Issued: |       | Check Amount: |       | Type:        |    | Payee:  |
| 1                  | 1233          | 05/23/2016   | 23    | 100           | 00    | Debit        | *  | Allen B |
| 2                  |               |              | 23    |               |       | Debit        | ٣  |         |
| 3                  |               |              | 23    |               |       | Debit        | Ŧ  |         |
| 4                  |               |              | 23    |               |       | Debit        | Ŧ  |         |
| 5                  |               |              | 23    |               |       | Debit        | -  |         |
| 6                  |               |              | 23    |               |       | Debit        | *  |         |
| 7                  |               |              | 23    |               |       | Debit        | *  |         |
| 8                  |               |              | 23    |               |       | Debit        | -  |         |
| 9                  |               |              | 23    |               |       | Debit        | •  |         |
| 10                 |               |              | 23    |               |       | Debit        | *  |         |
| 11                 |               |              | 23    |               |       | Debit        | *  |         |
|                    |               |              |       | 1 2           | 345   | <u>6 Z 8</u> |    |         |
|                    |               |              |       |               | Uploa | Id Res       | et | Cancel  |

- Click Upload.
- Once the file uploads, click View Details to review items.

| File Upload Status |        |      |                 |                          | View 5   <u>10</u>   <u>20</u>   <u>50</u>   <u>100</u>   <u>All</u> |
|--------------------|--------|------|-----------------|--------------------------|----------------------------------------------------------------------|
| File Name          | Format | Туре | Related Account | Upload Date $ abla$      | Status                                                               |
| Sample4 CSV.csv    | Delim  | ARP  | CK 500          | 5/23/2016 10:16:31<br>AM | View Details                                                         |
| CR Payroll.ach     | NACHA  | ACH  | N/A             | 5/20/2016 8:43:17 AM     | Uploaded                                                             |
|                    |        |      |                 |                          | Refresh List                                                         |

• Verify that the item information is correct, and then click **Approve**.

| Upload Results 🕜 |                 |              |                         | View 10   20   50   100   All  |
|------------------|-----------------|--------------|-------------------------|--------------------------------|
| Status:          | Check Number: v | Date Issued: | Payee:                  | Amount:                        |
| Successful       | 00000014000     | 04/26/2016   | Mary Smith And Bros Inc | \$2,140.00                     |
| Successful       | 00000014001     | 04/26/2016   | Joe Jones               | \$301.00                       |
| Successful       | 00000014002     | 04/26/2016   | Al Allen                | \$8,714.00                     |
| Successful       | 00000014003     | 04/26/2016   | Sue Park                | \$678.00                       |
| Successful       | 00000014004     | 04/26/2016   | Mary Smith And Bros Inc | \$100.00                       |
| Successful       | 00000014005     | 04/26/2016   | Joe Jones               | \$23.98                        |
| Successful       | 00000014006     | 04/26/2016   | Al Allen                | \$876.90                       |
| Successful       | 00000014007     | 04/26/2016   | Sue Park                | \$2,140.00                     |
| Successful       | 00000014008     | 04/26/2016   | Joe Jones               | \$153.00                       |
| Successful       | 00000014009     | 04/26/2016   | Al Allen                | \$90.00                        |
|                  |                 |              |                         | Total: 10 check(s) \$15,216.88 |
|                  |                 |              |                         | Approve Cancel                 |

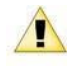

A file must be approved prior to uploading another issued items file.

#### **Voiding Issued Items**

Items may be submitted as void at initial upload or after to change the status of a previously uploaded item. If including a voided item within an uploaded file, you must include a void date and customer defined void indicator.

| Format Name:     | Operatio | onal For | mat |                |      |   |   |                   |     |  |
|------------------|----------|----------|-----|----------------|------|---|---|-------------------|-----|--|
| Account Number:  | Select   | *        |     |                |      |   |   |                   |     |  |
| Account Type:    | Select   | ٠        | Chi | k:             | Sav: |   |   | Christmas Club:   | GL: |  |
| Debit / Credic   | Select   | *        | Dei | bit Indicator: |      |   |   | Credit Indicator: |     |  |
| Item Number:     | 1        | Ŧ        |     |                |      |   |   |                   |     |  |
| Item Amount:     | 2        | ٠        |     |                |      |   |   |                   |     |  |
| Issue Date:      | 3        | Ŧ        | 0   | Date Format:   |      | Ŧ |   |                   |     |  |
| Void Date:       | Select   | *        | Dat | te Format:     |      | * |   |                   |     |  |
| Payee:           | 4        | -        |     |                |      |   |   |                   |     |  |
| Payee Address 1: | Select   | *        |     |                |      | 1 |   |                   |     |  |
| Payee Address 2: | Select   | ٣        |     |                |      |   |   |                   |     |  |
| Payee Address 3: | Select   | *        |     |                |      |   |   |                   |     |  |
| Payee Address 4: | Select   | *        |     |                |      |   | _ |                   |     |  |
| Void Indicator:  | Select   | •        | Ň   | res Indicator: |      |   |   |                   |     |  |
| Stop Indicator:  | Select   | *        | Yes | Indicator:     |      |   |   |                   |     |  |
| Amount Format:   | Default  | (No For  | *   |                |      |   |   |                   |     |  |
| Field Delimiter  | Comma    | ω        | ٣   |                |      |   |   |                   |     |  |
| Text Qualifier   | None     |          | *   |                |      |   |   |                   |     |  |

If manually entering the voided item, make sure to change the type to Void.

| Upload ARP Files |               |               |       |               |      |       |   |         |
|------------------|---------------|---------------|-------|---------------|------|-------|---|---------|
|                  | Upl           | oad File For: | CK 50 | 0             |      |       |   | ¥       |
|                  | Check Number: | Date Issued:  |       | Check Amount: |      | Type: |   | Payee:  |
| 1                | 1233          | 05/23/2016    | 23    | 100           | . 00 | Void  | ٠ | Allen B |
| 2                |               |               | 23    |               |      | Debit | ٣ |         |
| 3                |               |               | 23    |               |      | Debit | * |         |
| 4                |               |               | 間     |               |      | Debit | ÷ |         |

## Working ACH Exceptions

ACH exceptions are electronic transactions that attempt to clear but do not meet the ACH filter criteria established by the bank. These items must be reviewed and marked to pay or return.

| ACH Except | ion Items 🕜         |            |                                  |                    |                         |
|------------|---------------------|------------|----------------------------------|--------------------|-------------------------|
| View       | items for: View All | ¥          |                                  |                    | Pay All Return All      |
| Account:   | Issuing Company:    | Type: SEC: | Amount: Description:             | Exception Reason:  | Pay: Return: Protected: |
| CK 1102    | Chihuahua Rescue    | Debit PPD  | \$500.00 SAMPLE Chihuahua Rescue | Debits not allowed | 0 0                     |
| CK 1102    | Chihuahua Rescue    | Debit PPD  | \$1.00 SAMPLE Chihuahua Rescue   | Debits not allowed | 0 0                     |
|            |                     |            |                                  |                    | Submit                  |

View items for all accounts at once or select a specific account.

| View it  | ems for: View All             | *     |      |
|----------|-------------------------------|-------|------|
| Account: | View All<br>CK 073<br>CK 1102 |       | SEC: |
| CK 1102  | Chihuahua Rescue              | Debit | PPD  |
| CK 1102  | Chihuahua Rescue              | Debit | PPD  |

To help determine whether an exception should be paid or returned, additional information is available. For example, the exception reason displays, letting you know why it kicked out. You also are able to see the current ACH filters that are applied to your account by selecting the **ACH Filters** tab.

Select the **Pay** or **Return** radio button. **Pay All** and **Return All** options are available. Selecting **Pay All** or **Return All** only affects the items currently showing on the page.

| ACH Exceptio | n Items 🕜         |            |          |                         |                    |         |                |      |
|--------------|-------------------|------------|----------|-------------------------|--------------------|---------|----------------|------|
| View it      | ems for: View All | •          |          |                         | $\longrightarrow$  | Pay All | Return All     |      |
| Account:     | Issuing Company:  | Type: SEC: | Amount:  | Description:            | Exception Reason:  | Pay:    | Return: Protec | ted: |
| CK 1102      | Chihuahua Rescue  | Debit PPD  | \$500.00 | SAMPLE Chihuahua Rescue | Debits not allowed | 0       | 0              |      |
| CK 1102      | Chihuahua Rescue  | Debit PPD  | \$1.00   | SAMPLE Chihuahua Rescue | Debits not allowed | 0       | •              |      |
|              |                   |            |          |                         |                    |         | Submit         |      |

## **ACH Filters**

ACH filters established by your bank can be viewed here. This information is beneficial in figuring out why an ACH item kicked out as an exception.

This is a view only screen. Only the bank can make modifications

| ACH Filters | 2               |           |                    |            |      |             |           |            |        |                |         |
|-------------|-----------------|-----------|--------------------|------------|------|-------------|-----------|------------|--------|----------------|---------|
| View filte  | rs for: View Al | 1         | ¥                  |            |      |             |           |            |        |                |         |
| Account     | Allow All       | Allow All | Exception Criteria |            |      |             |           |            |        |                |         |
| Account     | Debits          | Credits   | Company Name       | Company ID | SEC: | Amount From | Amount To | ABA Number | DR CR  | Allow/Disallow | Expires |
| CK 1102     | No              | Yes       | ABC Company        | 198765432  | PPD  |             |           |            | Credit | Disallow       |         |
| CK 258      | No              | No        |                    |            |      |             |           |            |        |                |         |

#### Reporting

## **Prior Day Summary**

Displays balance information, float information, and activity totals for the previous business day.

| r Day Information 🛛 🕜                  |                           |                     |                     |                     |
|----------------------------------------|---------------------------|---------------------|---------------------|---------------------|
| View Prior Day Information for: CK 073 | *                         |                     |                     |                     |
|                                        |                           | Prior Account Infor | mation              |                     |
|                                        | CK 073 / Chihuahua Rescue |                     |                     |                     |
|                                        | close of Business         | May 20, 2016        | Prior Day<br>Debits | Activity<br>Credits |
|                                        | Available Balance         | 19,554.77           | ACH 3               | tens                |
|                                        | Collected Balance         | 44,791.42           | 0.00                | 0.00                |
|                                        | Ledger Balance            | 44,791.42           |                     |                     |
|                                        | Hold Amount               | 0.00                | Inclea              | ining .             |
|                                        |                           |                     | 0.00                | 0.00                |
|                                        | One-day Eleat             | 0.00                | over-the-           | counter             |
|                                        | Two-day Float             | 0.00                | 0.00                | 0.00                |
|                                        | Three-day Float           | 0.00                |                     |                     |
|                                        | Over 3-day Float          | 0.00                | 1457                | 'es                 |
|                                        |                           |                     | 0.00                | 0.00                |
|                                        |                           |                     |                     |                     |
|                                        |                           |                     | 0.00                | 0.00                |
|                                        |                           |                     | 1.00                |                     |
|                                        |                           |                     | Tota                | 1                   |
|                                        |                           |                     | 0.00                | 0.00                |
|                                        |                           |                     |                     |                     |

#### **Current Day Summary**

Displays balance information and activity totals for current business day.

| irrent Day Information 🛛 🕜                |                                                                                                    |                                                                                                    |
|-------------------------------------------|----------------------------------------------------------------------------------------------------|----------------------------------------------------------------------------------------------------|
| View Current Day Information for: CK: 073 | ×                                                                                                    |                                                                                                    |
|                                           | Current                                                                                                    | Account Information                                                                                                    |
|                                           | CK 073 / Chihuahua Rescue                                                                                   |                                                                                                    |
|                                           | AS of OBTE Hay 23, 2016<br>Available Balance 19<br>Collected Balance 44<br>Ledger Balance 44<br>Hold Amount | Current Day Activity<br>Debits Credits<br>,554.27 ACH Items<br>,751.42 0.00 0.00<br>0.00 0.00<br>0.00 0.00<br>Over-the-counter<br>0.00 |
|                                           |                                                                                                    | vires<br>25,236.65 0.00<br>Transfers<br>0.00 0.00                                                                                      |
|                                           | Current D                                                                                                   | Total<br>25,236.65 0.00<br>ay Activity 5,681.88-                                                                                       |

#### **Prior Day Detail**

Displays prior day balance information and transactions that posted to the account on the previous business day. All accounts appear.

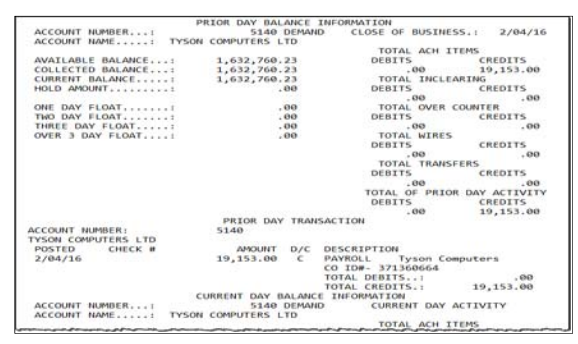

#### **Activity Report**

View transactions for a specific account or several accounts at one time. Results may be shown by date range, a specific date, previous number of days, or previous business day. Report may be narrowed down further by type of transaction, amounts, and check numbers. **Save Report Criteria** allows you to retain this criteria to be pulled again at a future date.

| Account Selection:                |      | Description A    |      | Туре      | Account  | Balance                 |                        |
|-----------------------------------|------|------------------|------|-----------|----------|-------------------------|------------------------|
|                                   |      | 15678 Reporting  |      | Checking  | *5678    | \$48,431,98             | *                      |
|                                   |      | 5678 Reporting   |      | Checking  | *5678    | \$96,927,84             |                        |
|                                   |      | 785 D            |      | Checking  | *0785    | \$176.367.91            |                        |
|                                   |      | 951 D            |      | Checking  | *0951    | \$23,599,53             |                        |
|                                   |      | 9919 D           |      | Checking  | *9919    | \$10,148.47             |                        |
|                                   |      | Bus Chk 789 0017 |      | Overdraft | *0789    | \$0.00                  |                        |
|                                   |      | Bus DDA 1165 00  | 03   | Checking  | *1165    | \$579,452.61            |                        |
|                                   |      | Bus DDA 48795 0  | 007  | Checking  | *8795    | \$70,114.00             |                        |
|                                   |      | Bus DDA 78901 0  | 010  | Checking  | *8901    | \$4,936.07              |                        |
|                                   |      | Bus DDA 321321   | 0011 | Checking  | *1321    | \$82,699.53             | *                      |
| Date Range Selection:             |      | Between Dates    |      | Speci     | fic Date | Previous # of Days      | Previous Business Data |
|                                   | From | 04/01/2016       | 23   | 05/22/    | 2016 23  | Display the most recent | days                   |
|                                   | To:  | 04/30/2016       | 23   |           |          |                         |                        |
| Transaction Type:                 | Al   | Transactions     | *    |           |          |                         |                        |
| Hide Additional Reporting Options |      |                  |      |           |          |                         |                        |
| By Amount: Begin                  | s    |                  |      | End \$    |          |                         |                        |
| 123 = \$123.                      | 00   |                  |      |           |          |                         |                        |
| By Check Number: Sta              | t    |                  |      | End       |          |                         |                        |
| Subtotal per Account:             | 1    |                  |      |           |          |                         |                        |

The transaction drop-down within the selection criteria allows for **All Transactions**, **Groups**, and **Specific Transactions**.

If selecting **Group**, determine which groups to view.

|                   | ~~~~~~~~~~~~~~~~~~~~~~~~~~~~~~~~~~~~~~~                                                                                                    | ~~~~~   | ~~~~~~~~~~~~~~~~~~~~~~~~~~~~~~~~~~~~~~ |
|-------------------|----------------------------------------------------------------------------------------------------|---------|----------------------------------------|
| Transaction Type: | Groups                                                                                                    | *       |                                        |
|                   | All Debit                                                                                                    | 3       |                                        |
|                   | All Credi                                                                                                    | ts      |                                        |
|                   | All Chec                                                                                                    | ks      |                                        |
|                   | All ACH                                                                                                    | Debits  |                                        |
|                   | All ACH                                                                                                    | Credits |                                        |
|                   | All Wire                                                                                                    | Debits  |                                        |
|                   | All Wire                                                                                                    | Credits |                                        |
|                   | and the second second se |         |                                        |

If selecting **Specific Transactions**, determine which transaction codes to view. Use your **Control** or **Shift** key to select multiple transaction codes.

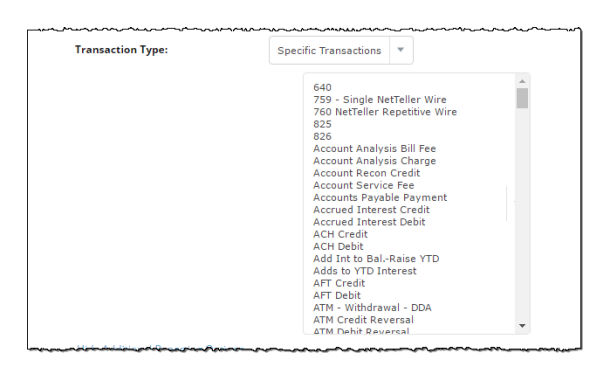

| Activity previo   | us 90 days 🕜        |                  |               |                                                                          |             |        |             |
|-------------------|---------------------|------------------|---------------|--------------------------------------------------------------------------|-------------|--------|-------------|
| New Search        |                     |                  |               |                                                                          |             |        |             |
| 14 4 1            | of 4 🕨 🕅            |                  |               | Find   Next 🔍 🗸 📀                                                        |             |        |             |
| S/L 02016 NT Ed   | ucation Pank        |                  | -             |                                                                          |             |        | 5/22/2016   |
| PO Box 8897       |                     |                  |               |                                                                          |             |        |             |
| Lenexa, KS 6621   | 4                   |                  |               |                                                                          |             |        |             |
| The balance colum | n indicates the acc | ount's balance a | s of that tra | ansaction's posting date and time                                        |             |        |             |
| Account 🕀         | Date 🕀              | Ref Num 🕀        | Tran 🕀        | Statement Description 🕀                                                  | Debit 🕀     | Credit | Balance     |
|                   |                     |                  | Code          |                                                                          |             |        |             |
| Business          | 05/20/2016          |                  | 980           | Pending_Debit_Transaction                                                | -\$1.00     |        | \$48,811.01 |
| Business          | 05/20/2016          |                  | 980           | Pending_Debit_Transaction                                                | -\$1.00     |        | \$48,812.01 |
| Business          | 04/21/2016          | 301160003        | 144           | Bank to Bank transfer Fee included 2.99<br>Confirmation number 301160003 | -\$102.99   |        | \$48,813.01 |
| Business          | 04/21/2016          | 301160001        | 144           | Bank to Bank transfer Confirmation number<br>301160001                   | -\$200.00   |        | \$48,916.00 |
| Business          | 02/29/2016          | 916140025        | 144           | Transf to My Vacation Account Confirmation<br>number 916140025           | -\$100.00   |        | \$49,116.00 |
| Business          | 02/29/2016          | 916140023        | 144           | Transf to My Vacation Account Confirmation<br>number 916140023           | -\$100.00   |        | \$49,216.00 |
|                   |                     | Account Total    |               | 6                                                                        | -\$504.99   | \$0.00 | )           |
| CK 073            | 05/20/2016          |                  | 980           | Pending_Debit_Transaction                                                | -\$1.00     |        | \$19,554.77 |
| CK 073            | 05/20/2016          |                  | 980           | Pending_Debit_Transaction                                                | -\$987.65   |        | \$19,555.77 |
| CK 073            | 05/20/2016          |                  | 980           | Pending_Debit_Transaction                                                | -\$1.00     |        | \$20,543.42 |
| CK 073            | 05/20/2016          |                  | 980           | Pending_Debit_Transaction                                                | -\$30.00    |        | \$20,544.42 |
| СК 073            | 05/20/2016          |                  | 980           | Pending_Debit_Transaction                                                | -\$1.00     |        | \$20,574.42 |
| СК 073            | 05/20/2016          |                  | 980           | Pending_Debit_Transaction                                                | -\$1,000.00 |        | \$20,575.42 |
| СК 073            | 05/20/2016          |                  | 980           | Pending_Debit_Transaction                                                | -\$1.00     |        | \$21,575.42 |
| СК 073            | 05/20/2016          |                  | 980           | Pending_Debit_Transaction                                                | -\$1,000.00 |        | \$21,576.42 |
| CK 073            | 05/20/2016          |                  | 980           | Pending_Debit_Transaction                                                | -\$1.00     |        | \$22,576.42 |

## **Summary Report**

View totals for a specific account or several accounts at one time. Results may be shown by date range, a specific date, previous number of days, or previous business day. **Save Report Criteria** allows you to retain this criteria to be pulled again at a future date

| mmary from 4/1/2                                                                                                    | 016 to 4/30/2016                                                                                           | 0                                                                                                    |                                                                                                    |                                                                                                    |                                                                                                    |                                                                                                    |                                                                                                    |                                                                                                    |              |
|----------------------------------------------------------------------------------------------------|----------------------------------------------------------------------------------------------------|----------------------------------------------------------------------------------------------------|----------------------------------------------------------------------------------------------------|----------------------------------------------------------------------------------------------------|----------------------------------------------------------------------------------------------------|----------------------------------------------------------------------------------------------------|----------------------------------------------------------------------------------------------------|----------------------------------------------------------------------------------------------------|--------------|
| Account S                                                                                                    | election:                                                                                                  | De:                                                                                                    | scription A                                                                                                    | Type                                                                                                    | Account                                                                                                    | Balance                                                                                                    |                                                                                                    |                                                                                                    |              |
|                                                                                                    |                                                                                                    | 🗹 Bus                                                                                                    | iness                                                                                                    | Checking                                                                                                    | *7602                                                                                                    | \$48,811.01                                                                                                    |                                                                                                    |                                                                                                    |              |
|                                                                                                    |                                                                                                    | CK CK                                                                                                    | 073                                                                                                    | Checking                                                                                                    | *1073                                                                                                    | \$19,554.77                                                                                                    |                                                                                                    |                                                                                                    |              |
|                                                                                                    |                                                                                                    | CK 1                                                                                                    | 102                                                                                                    | Checking                                                                                                    | *1102                                                                                                    | \$82,219.25                                                                                                    |                                                                                                    |                                                                                                    |              |
|                                                                                                    |                                                                                                    | CK :                                                                                                    | 258                                                                                                    | Checking                                                                                                    | *5258                                                                                                    | \$479,481.06                                                                                                    |                                                                                                    |                                                                                                    |              |
|                                                                                                    |                                                                                                    | CK:                                                                                                    | 352                                                                                                    | Checking                                                                                                    | *6352                                                                                                    | \$546,042.27                                                                                                    |                                                                                                    |                                                                                                    |              |
|                                                                                                    |                                                                                                    | CK 5                                                                                                    | 500                                                                                                    | Checking                                                                                                    | *2500                                                                                                    | \$1,086,606.08                                                                                                    |                                                                                                    |                                                                                                    |              |
|                                                                                                    |                                                                                                    | CK (                                                                                                    | 354                                                                                                    | Checking                                                                                                    | *5654                                                                                                    | \$645,339.33                                                                                                    |                                                                                                    |                                                                                                    |              |
|                                                                                                    |                                                                                                    | Pay                                                                                                    | noll                                                                                                    | Checking                                                                                                    | *1185                                                                                                    | \$389.00                                                                                                    |                                                                                                    |                                                                                                    |              |
| Date Rang                                                                                                    | e Selection:                                                                                               | ۲                                                                                                    | Between Dates                                                                                                    | Specific                                                                                                    | Date                                                                                                    | Previous # of Days                                                                                                    | Pr                                                                                                    | evious Busine                                                                                                  | ss Day       |
|                                                                                                    |                                                                                                    | From:                                                                                                    | 04/01/2016                                                                                                    | 05/22/20                                                                                                    | 16 23                                                                                                    | Display the most recent days                                                                                                    |                                                                                                    |                                                                                                    |              |
|                                                                                                    |                                                                                                    | To:                                                                                                    | 04/30/2016                                                                                                    |                                                                                                    |                                                                                                    |                                                                                                    |                                                                                                    |                                                                                                    |              |
| Submit                                                                                                    |                                                                                                    |                                                                                                    |                                                                                                    |                                                                                                    |                                                                                                    |                                                                                                    |                                                                                                    |                                                                                                    |              |
|                                                                                                    | of 9 🕨 🕅                                                                                                   |                                                                                                    | Find   Next                                                                                                    | ind • (3)                                                                                                    |                                                                                                    |                                                                                                    |                                                                                                    |                                                                                                    |              |
| NT 2016 Bk738 9<br>P O Box 807<br>Monett Mo 6570                                                                                         | 9475 NT CCM Only<br>18                                                                                     |                                                                                                    | С                                                                                                    | CM Daily Su                                                                                                    | ummary                                                                                                    |                                                                                                    |                                                                                                    |                                                                                                    |              |
| 15678 Report                                                                                                    | ing                                                                                                    | Checking                                                                                                    | *5678                                                                                                    |                                                                                                    |                                                                                                    |                                                                                                    |                                                                                                    |                                                                                                    |              |
| Date                                                                                                    | Total Credite                                                                                              |                                                                                                    |                                                                                                    |                                                                                                    |                                                                                                    |                                                                                                    |                                                                                                    |                                                                                                    |              |
|                                                                                                    | Total Creats                                                                                               | Total Debits                                                                                                    | One Day Float                                                                                                    | Two Day Float                                                                                                    | Curre<br>Balan                                                                                                    | nt Available<br>ce Balance                                                                                                    | Collected<br>Balance                                                                                                    | # of<br>Credits                                                                                                | # o<br>Debit |
| 2016-04-01                                                                                                    | \$0.00                                                                                                    | Total Debits                                                                                                    | One Day Float                                                                                                    | Two Day Float<br>\$0.00                                                                                                    | Curre<br>Balan<br>\$0.                                                                                             | nt Available<br>ce Balance<br>00 \$0.00                                                                                                    | Collected<br>Balance<br>\$0.00                                                                                                    | # of<br>Credits<br>0                                                                                           | # o<br>Debit |
| 2016-04-01<br>2016-04-02                                                                                                    | \$0.00<br>\$0.00                                                                                           | Total Debits<br>\$0.00<br>\$0.00                                                                                                    | One Day Float<br>\$0.00<br>\$0.00                                                                                                    | Two Day Float<br>\$0.00<br>\$0.00                                                                                                    | Curre<br>Balan<br>\$0.<br>\$0.                                                                                     | nt Available<br>Balance<br>00 \$0.00<br>00 \$0.00                                                                                                    | Collected<br>Balance<br>\$0.00<br>\$0.00                                                                                                    | # of<br>Credits<br>0<br>0                                                                                      | # o<br>Debit |
| 2016-04-01<br>2016-04-02<br>2016-04-03                                                                                                   | \$0.00<br>\$0.00<br>\$0.00                                                                                 | Total Debits<br>\$0.00<br>\$0.00                                                                                                    | <b>One Day Float</b><br>\$0.00<br>\$0.00<br>\$0.00                                                                                                    | Two Day Float<br>\$0.00<br>\$0.00<br>\$0.00                                                                                                    | Curre<br>Balan<br>\$0.0<br>\$0.0                                                                                   | Available<br>Balance           00         \$0.00           00         \$0.00           00         \$0.00                                                                                                    | Collected<br>Balance<br>\$0.00<br>\$0.00<br>\$0.00                                                                                                    | # of<br>Credits<br>0<br>0                                                                                      | # o<br>Debit |
| 2016-04-01<br>2016-04-02<br>2016-04-03<br>2016-04-04                                                                                     | \$0.00<br>\$0.00<br>\$0.00<br>\$0.00                                                                       | Total Debits<br>\$0.00<br>\$0.00<br>\$0.00<br>\$0.00                                                                                                    | <ul> <li>One Day Float</li> <li>\$0.00</li> <li>\$0.00</li> <li>\$0.00</li> <li>\$0.00</li> <li>\$0.00</li> <li>\$0.00</li> </ul>                                                                                                    | Two Day Float<br>\$0.00<br>\$0.00<br>\$0.00<br>\$0.00                                                                                          | Curre<br>Balan<br>\$0.<br>\$0.<br>\$0.<br>\$0.                                                                     | Available<br>Balance           00         \$0.00           00         \$0.00           00         \$0.00           00         \$0.00           00         \$0.00           00         \$0.00                                                                                                    | Collected<br>Balance<br>\$0.00<br>\$0.00<br>\$0.00<br>\$0.00                                                                                             | # of<br>Credits<br>0<br>0<br>0<br>0                                                                            | # o<br>Debit |
| 2016-04-01<br>2016-04-02<br>2016-04-03<br>2016-04-04<br>2016-04-05                                                                       | \$0.00<br>\$0.00<br>\$0.00<br>\$0.00<br>\$0.00                                                             | Total Debits<br>\$0.00<br>\$0.00<br>\$0.00<br>\$0.00<br>\$0.00<br>\$2.00                                                                                                    | One Day Float           \$0.00         \$0.00           \$0.00         \$0.00           \$0.00         \$0.00           \$0.00         \$0.00           \$0.00         \$0.00                                                                                                    | Two Day Float<br>\$0.00<br>\$0.00<br>\$0.00<br>\$0.00                                                                                          | Curre<br>Balan<br>\$0.<br>\$0.<br>\$0.<br>\$0.<br>\$5,826.                                                         | Available<br>Balance           00         \$0.00           00         \$0.00           00         \$0.00           00         \$0.00           00         \$0.00           20         \$\$0.00           26         -\$\$42.43                                                                                                    | Collected<br>Balance<br>\$0.00<br>\$0.00<br>\$0.00<br>\$0.00<br>\$5,826.26                                                                               | # of<br>Credits<br>0<br>0<br>0<br>0<br>0                                                                       | # o<br>Debit |
| 2016-04-01<br>2016-04-02<br>2016-04-03<br>2016-04-04<br>2016-04-05<br>2016-04-06                                                         | \$0.00<br>\$0.00<br>\$0.00<br>\$0.00<br>\$0.00<br>\$0.00<br>\$2.00                                         | Total Debits<br>\$0.00<br>\$0.00<br>\$0.00<br>\$0.00<br>\$0.00<br>\$2.00<br>\$0.00                                                                                                    | <ul> <li>One Day Float</li> <li>\$0.00</li> <li>\$0.00</li> <li>\$0.00</li> <li>\$0.00</li> <li>\$0.00</li> <li>\$0.00</li> <li>\$0.00</li> <li>\$0.00</li> <li>\$0.00</li> <li>\$0.00</li> </ul>                                                                                                    | Stress           \$0.00           \$0.00           \$0.00           \$0.00           \$0.00           \$0.00           \$0.00           \$0.00 | Curre<br>Balan<br>\$0.<br>\$0.<br>\$0.<br>\$0.<br>\$5,826.<br>\$5,828.                                             | Available           ce         Balance           00         \$0.00           00         \$0.00           00         \$0.00           00         \$0.00           26         -\$412.43           26         -\$531.71                                                                                                    | Collected<br>Balance<br>\$0.00<br>\$0.00<br>\$0.00<br>\$5,826.26<br>\$5,828.26                                                                           | # of<br>Credits<br>0<br>0<br>0<br>0<br>0<br>0<br>0<br>1                                                        | # o<br>Debit |
| 2016-04-01<br>2016-04-02<br>2016-04-03<br>2016-04-04<br>2016-04-05<br>2016-04-06<br>2016-04-07                                           | \$0.00<br>\$0.00<br>\$0.00<br>\$0.00<br>\$0.00<br>\$2.00<br>\$0.00                                         | Total Debits<br>\$0.00<br>\$0.00<br>\$0.00<br>\$0.00<br>\$2.00<br>\$0.00<br>\$0.00<br>\$0.00                                                                                                    | <ul> <li>One Day Float</li> <li>\$0.00</li> <li>\$0.00</li> <li>\$0.00</li> <li>\$0.00</li> <li>\$0.00</li> <li>\$0.00</li> <li>\$0.00</li> <li>\$0.00</li> <li>\$0.00</li> <li>\$0.00</li> <li>\$0.00</li> <li>\$0.00</li> </ul>                                                                                                    | Two Day Float<br>\$0.00<br>\$0.00<br>\$0.00<br>\$0.00<br>\$0.00<br>\$0.00<br>\$0.00                                                            | Curre<br>Balan<br>\$0.<br>\$0.<br>\$0.<br>\$0.<br>\$5,826.<br>\$5,828.<br>\$5,828.                                 | Available<br>Balance           00         \$0.00           00         \$0.00           00         \$0.00           00         \$0.00           00         \$0.00           00         \$0.10           02         -\$442.43           26         -\$531.71           26         -\$531.71                                                                                                    | Collected<br>Balance<br>\$0.00<br>\$0.00<br>\$0.00<br>\$5,826.26<br>\$5,828.26<br>\$5,828.26                                                             | # of<br>Credits<br>0<br>0<br>0<br>0<br>0<br>0<br>0<br>1<br>0<br>0                                              | # o<br>Debit |
| 2016-04-01<br>2016-04-02<br>2016-04-03<br>2016-04-04<br>2016-04-05<br>2016-04-06<br>2016-04-07<br>2016-04-08                             | \$0.00<br>\$0.00<br>\$0.00<br>\$0.00<br>\$0.00<br>\$2.00<br>\$0.00<br>\$0.00                               | Total Debits<br>\$0.00<br>\$0.00<br>\$0.00<br>\$2.00<br>\$0.00<br>\$0.00<br>\$0.00<br>\$0.00<br>\$0.00                                                                                                    | <ul> <li>One Day Float</li> <li>\$0.00</li> <li>\$0.00</li> <li>\$0.00</li> <li>\$0.00</li> <li>\$0.00</li> <li>\$0.00</li> <li>\$0.00</li> <li>\$0.00</li> <li>\$0.00</li> <li>\$0.00</li> <li>\$0.00</li> <li>\$0.00</li> <li>\$0.00</li> </ul>                                                                                                    | Two Day Float<br>\$0.00<br>\$0.00<br>\$0.00<br>\$0.00<br>\$0.00<br>\$0.00<br>\$0.00<br>\$0.00                                                  | Curre<br>Balan<br>\$0.<br>\$0.<br>\$0.<br>\$5,826.<br>\$5,828.<br>\$5,828.<br>\$5,828.                             | Available<br>Balance           00         \$0.00           00         \$0.00           00         \$0.00           00         \$0.00           00         \$0.00           26         -\$\$31.71           26         -\$\$31.71           26         -\$\$31.71                                                                                                    | Collected<br>Balance<br>\$0.00<br>\$0.00<br>\$0.00<br>\$5,826.26<br>\$5,828.26<br>\$5,828.26                                                             | # of<br>Credits<br>0<br>0<br>0<br>0<br>0<br>0<br>0<br>1<br>1<br>0<br>0<br>0                                    | # o<br>Debit |
| 2016-04-01<br>2016-04-02<br>2016-04-03<br>2016-04-04<br>2016-04-05<br>2016-04-06<br>2016-04-07<br>2016-04-08<br>2016-04-09               | \$0.00<br>\$0.00<br>\$0.00<br>\$0.00<br>\$0.00<br>\$0.00<br>\$0.00<br>\$0.00<br>\$0.00<br>\$0.00<br>\$0.00 | Total Debits           \$0.00           \$0.00           \$0.00           \$0.00           \$0.00           \$0.00           \$0.00           \$0.00           \$0.00           \$0.00           \$0.00           \$0.00           \$0.00           \$0.00 | Some Day Float           9         \$0.00           9         \$0.00           9         \$0.00           9         \$0.00           9         \$0.00           9         \$0.00           9         \$0.00           9         \$0.00           9         \$0.00           9         \$0.00           9         \$0.00           9         \$0.00           9         \$0.00           9         \$0.00                           | Two Day Float<br>\$0.00<br>\$0.00<br>\$0.00<br>\$0.00<br>\$0.00<br>\$0.00<br>\$0.00<br>\$0.00                                                  | Curre<br>Balan<br>\$0.<br>\$0.<br>\$0.<br>\$5,826.<br>\$5,828.<br>\$5,828.<br>\$5,828.<br>\$5,828.                 | Available<br>Balance           00         \$0.00           00         \$0.00           00         \$0.00           00         \$0.00           00         \$0.00           00         \$0.00           26         -\$531.71           26         -\$531.71           26         -\$531.71           26         -\$531.71                                                                                                    | Collected<br>Balance<br>\$0.00<br>\$0.00<br>\$0.00<br>\$5,826.26<br>\$5,828.26<br>\$5,828.26<br>\$5,828.26                                               | # of<br>Credits<br>0<br>0<br>0<br>0<br>0<br>0<br>1<br>1<br>0<br>0<br>0<br>0<br>0                               | # o<br>Debit |
| 2016-04-01<br>2016-04-02<br>2016-04-03<br>2016-04-04<br>2016-04-05<br>2016-04-06<br>2016-04-07<br>2016-04-09<br>2016-04-09               | \$0.00<br>\$0.00<br>\$0.00<br>\$0.00<br>\$0.00<br>\$2.00<br>\$0.00<br>\$0.00<br>\$0.00<br>\$0.00           | Total Debits           \$0.00           \$0.00           \$0.00           \$0.00           \$0.00           \$0.00           \$0.00           \$0.00           \$0.00           \$0.00           \$0.00           \$0.00           \$0.00           \$0.00 | Some Day Float           0         \$0.00           0         \$0.00           0         \$0.00           0         \$0.00           0         \$0.00           0         \$0.00           0         \$0.00           0         \$0.00           0         \$0.00           0         \$0.00           0         \$0.00           0         \$0.00           0         \$0.00           0         \$0.00                           | Two Day Float<br>\$0.00<br>\$0.00<br>\$0.00<br>\$0.00<br>\$0.00<br>\$0.00<br>\$0.00<br>\$0.00<br>\$0.00                                        | Curre<br>Balan<br>\$0.<br>\$0.<br>\$0.<br>\$5,826.<br>\$5,828.<br>\$5,828.<br>\$5,828.<br>\$5,828.<br>\$5,828.     | Available<br>Balance           00         \$0.00           00         \$0.00           00         \$0.00           00         \$0.00           00         \$50.00           00         \$50.00           00         \$50.00           26         -\$442.43           26         -\$5531.71           26         -\$5531.71           26         -\$5531.71           26         -\$5531.71           26         -\$5531.71                                                                                                    | Collected<br>Balance<br>\$0.00<br>\$0.00<br>\$5,826.26<br>\$5,828.26<br>\$5,828.26<br>\$5,828.26<br>\$5,828.26                                           | # of<br>Credits<br>0<br>0<br>0<br>0<br>0<br>1<br>0<br>0<br>0<br>0<br>0<br>0<br>0<br>0<br>0<br>0<br>0<br>0<br>0 | # o<br>Debit |
| 2016-04-01<br>2016-04-02<br>2016-04-03<br>2016-04-04<br>2016-04-05<br>2016-04-06<br>2016-04-07<br>2016-04-08<br>2016-04-09<br>2016-04-10 | \$0.00<br>\$0.00<br>\$0.00<br>\$0.00<br>\$0.00<br>\$2.00<br>\$0.00<br>\$0.00<br>\$0.00<br>\$0.00<br>\$0.00 | Total Debits<br>\$0.00<br>\$0.00<br>\$0.00<br>\$0.00<br>\$0.00<br>\$0.00<br>\$0.00<br>\$0.00<br>\$0.00<br>\$0.00<br>\$0.00                                                                                                    | One Day Float           9         \$0.00           9         \$0.00           9         \$0.00           9         \$0.00           9         \$0.00           9         \$0.00           9         \$0.00           9         \$0.00           9         \$0.00           9         \$0.00           9         \$0.00           9         \$0.00           9         \$0.00           9         \$0.00           9         \$0.00 | Two Day Float<br>\$0.00<br>\$0.00<br>\$0.00<br>\$0.00<br>\$0.00<br>\$0.00<br>\$0.00<br>\$0.00<br>\$0.00<br>\$0.00<br>\$0.00<br>\$0.00          | Curre<br>Balan<br>\$0.<br>\$0.<br>\$5,826.<br>\$5,828.<br>\$5,828.<br>\$5,828.<br>\$5,828.<br>\$5,828.<br>\$5,828. | Available<br>Balance           00         \$0.00           00         \$0.00           00         \$0.00           00         \$0.00           00         \$53.00           26         -\$442.43           26         -\$531.71           26         -\$531.71           26         -\$531.71           26         -\$531.71           26         -\$531.71           26         -\$531.71           26         -\$531.71           26         -\$531.71           26         -\$531.71           26         -\$531.71           26         -\$531.71           26         -\$531.71           26         -\$531.71           26         -\$531.71           26         -\$531.71           26         -\$531.71           26         -\$531.71           26         -\$531.71           26         -\$531.71           27         -\$531.71           28         -\$531.71           29         -\$531.71 | Collected<br>Balance<br>\$0.00<br>\$0.00<br>\$5,826.26<br>\$5,828.26<br>\$5,828.26<br>\$5,828.26<br>\$5,828.26<br>\$5,828.26<br>\$5,828.26<br>\$5,828.26 | # of<br>Credits<br>0<br>0<br>0<br>0<br>0<br>1<br>0<br>0<br>0<br>0<br>0<br>0<br>0<br>0<br>0<br>0<br>0<br>0<br>0 | # o<br>Debit |

## Saved Report

Access any Activity or Summary reports flagged as a saved report. From here, the report can be renamed, deleted, or viewed. **Run Report** runs the report.

| Saved ?             |              |            |               |               |
|---------------------|--------------|------------|---------------|---------------|
| Saved Report Name:  | Report Type: |            |               |               |
| Operations Activity | Activity     | Run Report | Rename        | Delete        |
| All Summary         | Summary      | Run Report | <u>Rename</u> | <u>Delete</u> |

To modify the criteria information, click **New Search**.

| New Search                                                                                                    |            |           |                |                                         |           |          |             |
|----------------------------------------------------------------------------------------------------|------------|-----------|----------------|-----------------------------------------|-----------|----------|-------------|
| 14 4 1                                                                                                    | of 3 🕨 🕨   |           | F              | Find   Next 🔍 🗸 😨                       |           |          |             |
| S/L R2016 NT Education Bank<br>PO Box 8897                                                                             |            |           |                | Activity                                |           |          | 5/23/2016   |
| Lenexa, KS 66214<br>The balance column indicates the account's balance as of that transaction's posting date and time. |            |           |                |                                         |           |          |             |
| Account 🖨                                                                                                    | Date ≑     | Ref Num   | Tran ≑<br>Code | Statement Description 🗟                 | Debit 🕀   | Credit ≑ | Balance     |
| Business                                                                                                    | 05/20/2016 |           | 980            | Pending_Debit_Transaction               | -\$1.00   |          | \$48,811.0  |
| Business                                                                                                    | 05/20/2016 |           | 980            | Pending_Debit_Transaction               | -\$1.00   |          | \$48,812.01 |
| Business                                                                                                    | 04/21/2016 | 301160003 | 144            | Bank to Bank transfer Fee included 2.99 | -\$102.99 |          | \$48,813.01 |
|                                                                                                    |            |           |                | Confirmation number 301160003           |           |          |             |

## Settings

## Personal

## Change login information.

| Modify Personal Settings 🕜                                                                            |                                |                                                                                                    |
|----------------------------------------------------------------------------------------------------|--------------------------------|----------------------------------------------------------------------------------------------------|
| Current Email Address:<br>Change Email Address:<br>Reenter New Email Address:<br>Personal Watermarit: | jkesler@jackhenry.com          | inge.                                                                                                    |
| Online Banking Wire Password:<br>Enter Current<br>Enter New<br>Enter New Again                        |                                |                                                                                                    |
| Single Sign On 10 y<br>Enter New                                                                      | NOT<br>letter,<br>spec<br>must | E: SSO ID must contain at least one<br>, and may contain numbers and these<br>ial characters: + % @ ! 5 & * ~. The ID<br>t be between 4 and 12 characters. |
| Single Sign On Password:                                                                              |                                |                                                                                                    |
| Enter Current                                                                                         |                                |                                                                                                    |
| Enter New<br>Enter New Again                                                                          | NOT<br>25 ch<br>comb           | E: Password must be between 4 and<br>haracters. Alpha/Numeric: Any<br>bination of numbers and/or letters are<br>red.                                       |
|                                                                                                    | Submit                         |                                                                                                    |

## **Modify Personal Settings**

- Change company email address (Full or Partial Administrators only). Cash user's email address must be changed by the company administrator.
- Change company mobile phone number for text alerts.
- Click watermark image to select new picture.

Modify Login Information: Change Single Sign-on ID, Single Sign-on Password, and Wire Password.

#### Account

Change account names and the order in which accounts appear (Full or Partial Administrators only).

| Deposit Accounts 🛛 🕜 |                                          |                    |                                        |           |
|----------------------|------------------------------------------|--------------------|----------------------------------------|-----------|
|                      |                                          |                    |                                        |           |
|                      | Select an Account Type                   | Deposit Accou      | ints                                   | *         |
|                      | Drag and drop the accour<br>instructions | nt to rearrange th | e display order. See <u>keyboa</u>     | <u>rd</u> |
|                      | Account Pseudo Names                     |                    | New Account Pseudo Na                  | mes       |
|                      | 😂 СК 073                                 |                    |                                        |           |
|                      | Payroll                                  |                    |                                        |           |
|                      | СК 905                                   |                    |                                        |           |
|                      | CK 352                                   |                    |                                        |           |
|                      | Business                                 |                    |                                        |           |
|                      | СК 500                                   |                    |                                        |           |
|                      | مسويسويداوكا كمكاليها وسو                |                    | ~~~~~~~~~~~~~~~~~~~~~~~~~~~~~~~~~~~~~~ |           |

#### Display

Establish default settings for various pages within Online Banking.

| Establish Display Defaults 🛛 🕜 |                                                                                           |
|--------------------------------|-------------------------------------------------------------------------------------------|
|                                |                                                                                           |
| Accounts                       | © 5 ● 10 ○ 20 ○ 50 ○ 100 ○ All                                                            |
| Transactions                   | ◎ Since Last Statement ◎ Last 7 days ◎ Last 15 days ◎ Last 30 days ⑧ All ◎ Search History |
| ACH Batches                    | ◎ 10 ◎ 20 ● 50 ◎ 100                                                                      |
| ACH Transactions               | ◎ 10 ◎ 20 ● 50 ◎ 100                                                                      |
| Wire Transfers                 | ◎ 10 ◎ 20 ● 50 ◎ 100                                                                      |
| Wires-Edit/Add                 | © 10 © 20 ● 50 © 100                                                                      |
| Transfer History               | 🔘 Last 7 days 🔹 Last 15 days 💿 Last 30 days 💿 Search History                              |
| ACH History                    | 🔍 Last 7 days 🔍 Last 15 days 🔍 Last 30 days 🛞 Search History                              |
| Wires History                  | 🔍 Last 7 days 🔍 Last 15 days 🔍 Last 30 days 🖲 Search History                              |
| Download Lines                 | One Line      Two Lines     Three Lines     All Lines                                     |
| Transfer Confirmation          | 🖲 Yes 🔘 No                                                                                |
|                                | Submit                                                                                    |

## Alerts

Four types of alerts exist: Event, Balance, Item and Personal.

Alerts can be received multiple ways:

- Log In: Link displays on the *My View* page indicating a new alert exists. Click the link to view the details of the alert.
- **Email**: Receive an email containing alert information.
- **Text**: Receive a text message containing information.

| Current Event Alerts                         |             |                  |               | Edit Event Alerts  |
|----------------------------------------------|-------------|------------------|---------------|--------------------|
| When the following Occurs:                   |             |                  | Alert Me:     |                    |
| ACH Batches Initiated                        |             |                  | With an Email |                    |
| ACH Batches Processed                        |             |                  | With an Email |                    |
| Wires Transmitted                            |             |                  | With an Email |                    |
|                                              |             |                  |               |                    |
| Current Balance Alerts                       |             |                  |               | Add Balance Alerts |
| When Balance In:                             | Goes:       | Amount:          | Alert Me:     |                    |
| CK 073                                       | Above       | \$100,000,000.00 | When I Log In | Edit Delete        |
|                                              |             |                  |               |                    |
| Current Item Alerts 🕜                        |             |                  |               | Add Item Alert     |
| When An Item clears:                         | Account:    |                  | Alert Me:     |                    |
| There are currently no Item Alerts set up.   |             |                  |               |                    |
|                                              |             |                  |               |                    |
| Current Personal Alerts 🕜                    |             |                  |               | Add Personal Alert |
| On the Following date: Ren                   | nind me of: |                  | Alert Me:     |                    |
| There are currently no Personal Alerts set u | a.          |                  |               |                    |

#### **Event Alerts**

Watch for account activities. Event Alerts remain active until deleted.

With business accounts, it is always good to be alerted of certain transaction activity. To assist with this, JHA recommends that you enable specific event alerts.

| ACH Alerts                                                    | Wire Alerts                                         |
|---------------------------------------------------------------|-----------------------------------------------------|
| The following ACH batch has been initiated                    | The following wire transfer has been transmitted    |
| The following ACH batch has been processed                    | The following recurring wire has not been initiated |
| The following ACH batch has been uninitiated                  | Your recurring wire is about to expire              |
| The following recurring ACH batch has failed initiation       | The following wire is ready for approval            |
| Your recurring ACH batch is about to expire                   | A wire transfer has been updated                    |
| Your recurring ACH batch has now expired                      | Your recurring wire has now expired                 |
| The following ACH batch is pending approval                   | Your recurring wire is about to be initiated        |
| ACH batch has been updated                                    | Misc. Alerts                                        |
| The following recurring ACH batch is scheduled for initiation | One of your entitlements has changed                |
| Positive Pay Alerts                                           | Your email address has changed                      |
| You have positive pay exceptions to work                      | Your mobile number has changed                      |
| You have one or more ACH exceptions to review                 | Company email address has been changed              |
|                                                               | Company mobile number has been changed              |

## **Balance Alerts**

Watch for when an account falls above or below a specified balance. Select the **Account Name** from the drop-down box, choose **Above/Below**, and enter an **Amount** to watch for. Balance Alerts remain active until deleted.

#### **Item Alerts**

Watch for a specified item number to clear your account. Enter the **Item Number** and select the **Account Name** from the drop-down box. Item Alerts delete once the alert has been generated and viewed.

## **Personal Alerts**

To be reminded of a self-defined message on a specific date. Enter the **Date** the alert is to be active and the **Message** to include in the alert. Item Alerts delete once the alert has been generated and viewed.

## Message Center

Send and receive secure messages to your bank. Sending New Message:

- Select Message Center in top right corner.
- Click New.
- Fill out message information, and then click Submit.

| New Message 🕜                        |                                                                                                    |
|--------------------------------------|----------------------------------------------------------------------------------------------------|
| From:<br>Your E-mail:                | 85826000010                                                                                                    |
| Your Name:                           | Ricki Carmichael                                                                                                    |
| Subject:                             | Refund                                                                                                    |
| Attachments:<br>Urgency:<br>Message: | © High ◎ Medium ⊛ Low                                                                                                   |
|                                      | Hello,<br>I need a refund on my charge to my savings.                                                                   |
|                                      | Thank you!                                                                                                    |
|                                      | "Your E-mail address will be used to notify you when you receive a reply.           Submit         Reset         Cancel |

From: Your Online Banking ID.

**E-mail**: E-mail address as entered in Settings. E-mail address is used to send an automated email notifying you when the bank responds to your message.

Name: Full name.

Subject: Enter a subject for the message.

**Urgency**: The level selected flags the message accordingly.

Message: Enter the message.

## **Security Question Challenge Process**

You may be challenged if additional authentication is needed.

- Two of the three questions are presented.
- Answer questions, and then select Submit

| you verify your identity by answering your personal questions |
|---------------------------------------------------------------|
|                                                               |
|                                                               |
|                                                               |
|                                                               |
|                                                               |
|                                                               |
|                                                               |

## **Blocked User**

If unable to correctly pass the challenge after three attempts, you will be blocked from the authentication method which caused the failure. Contact your bank to be unblocked.

| Blocked User                                                                                                    |               |
|----------------------------------------------------------------------------------------------------|---------------|
| We've sorry we were unable to verify your identity. In order to protect your account we have declined your requ<br>and terminated your online banking session. | iested action |
| If you have any questions please call 970-945- during normal business hours.                                                                                   |               |
|                                                                                                    | Continue 🔘    |

## I don't have the ACH tab

Any of the following could cause the ACH tab from not appearing to the cash user.

- Check the Online Banking ID and Cash Management ID to make sure access to ACH functionality has been granted.
- Check the Online Banking ID to make sure an ACH company is linked to the Online Banking ID.
- Verify the ACH company has been set up by the bank.

## I created an ACH batch but now I can't initiate.

There are a number of things that can prevent the user from being able to initiate.

- Check the Cash User ID to make sure access to Initiate ACH has been granted.
- Check the Cash User ID to identify whether Full ACH Control is set to "Y". If Full ACH Control is set to "N", then dual control is in place and another cash userwith access to Initiate ACH must finish the transaction.
- Verify the status of the batch from the Batch List page online. The batch must be in a Ready or Uploaded status in order to initiate.
- If the batch status displays as Processed, the batch has been processed by the FI. The cash user must wait until tomorrow to initiate again, or they can contact the FI to see if the ACH transaction can be stopped.

#### I need to add a record to my batch but don't know where to go.

From the Batch List under the ACH tab, choose Edit from the Select Activity drop-down box. Click Add Record.

#### I tried to initiate a batch but it told me I've exceeded the limit.

Limits for ACH are established in a couple of places. Verify these limits and request an increase if you feel it is warranted. Otherwise, user will have to wait until another day to initiate.

- Check Cash User settings to identify what their ACH limit is.
- Check ACH Company to view the ACH company's limits.

#### I don't have the Wires tab.

Check the Cash Management online Banking ID and Cash User to make sure access to wire functionality has been granted.

## I created a wire but now I can't transmit.

Verify the following scenarios for reasons the transmit option wouldn't be available.

- Check the status of the wire. Only wires in a Ready status can be Initiated.
- Check the online Banking ID and Cash User to make sure access to wire transmit functionality has been granted.

#### I don't know what my wire PIN is.

The cash user should contact their administrator to have their wire PIN reestablished. If the administrator is the one contacting, the FI can reset the wire PIN.

## I tried to transmit a wire but it told me I've exceeded my limit.

A system message will display when a limit has been reached. Limits are established at the company and employee levels. This limit message would only appear after the cash user has taken the option to transmit, entered their wire PIN and clicked Submit. The system message should indicate the specific limit that has been reached.

- The cash user can contact another cash user at their company who has a higher limit.
- The cash user must wait until the next business day to try again.
- The FI could temporarily increase the limits at the cash user and/or company level